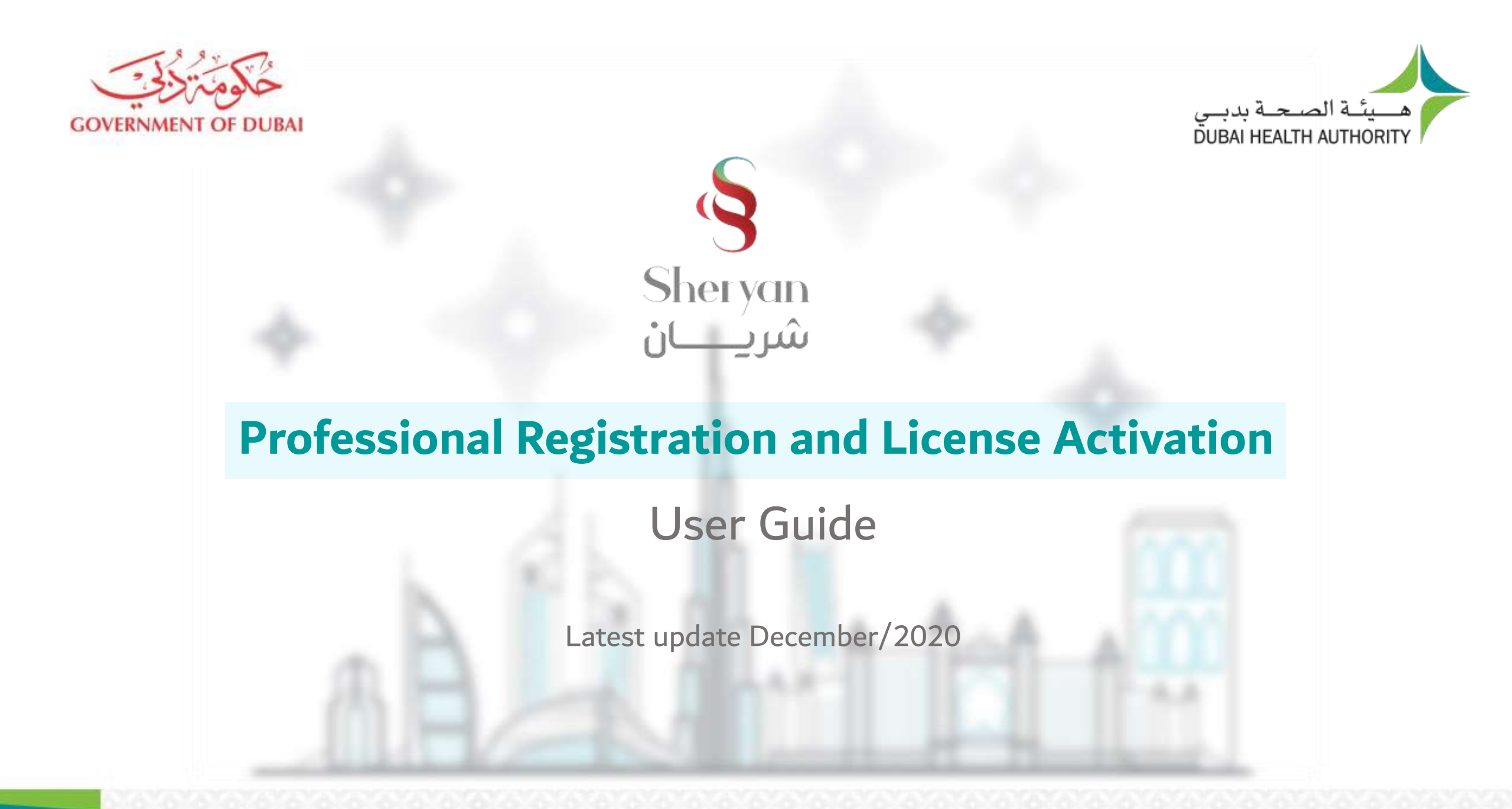

## Table of Contents

| Quick Links                                             | 3  |
|---------------------------------------------------------|----|
| <u>Guide Overview</u>                                   | 4  |
| DHA E-Service Account Access                            | 5  |
| Health Licensing Service (Sheryan) Access               | 7  |
| Sheryan Account Management                              | 8  |
| Ask Latifa                                              | 11 |
| Health Licensing Support                                | 12 |
| Health Licensing Support (Flow Chart)                   | 13 |
| Frequently Asked Questions                              | 14 |
| Self-Assessment Tool                                    | 15 |
| Get Registered                                          | 20 |
| <u>Get Registered – Document Verification</u>           | 23 |
| Get Registered – Computer Based Testing                 | 26 |
| Get Registered – Application Form                       | 28 |
| <u>Get Registered – Payment</u>                         | 32 |
| Get Registered – Submitted Application                  | 33 |
| Schedule Oral Assessment                                | 35 |
| Active Registration                                     | 36 |
| Accepting an Invitation                                 | 37 |
| Activate Professional License (Full-Time)               | 40 |
| Activate Professional License Part-Time                 | 48 |
| Appendix 1 – Application Status/ Returning Applications | 53 |
| Appendix 2 – Customer Journey                           | 57 |
| Appendix 3 – Sample Documents                           | 62 |

**Quick Links** 

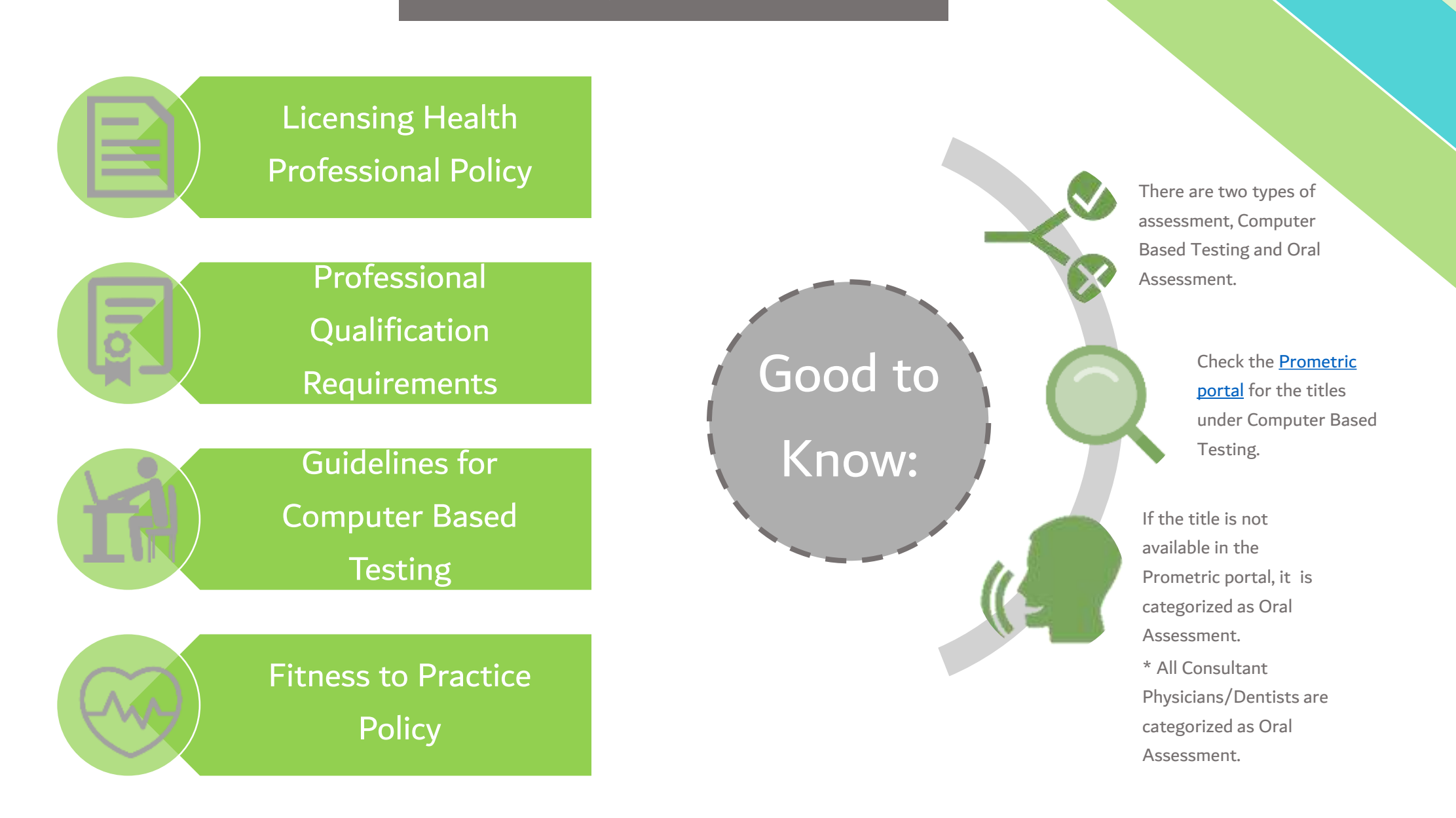

## **Guide Overview**

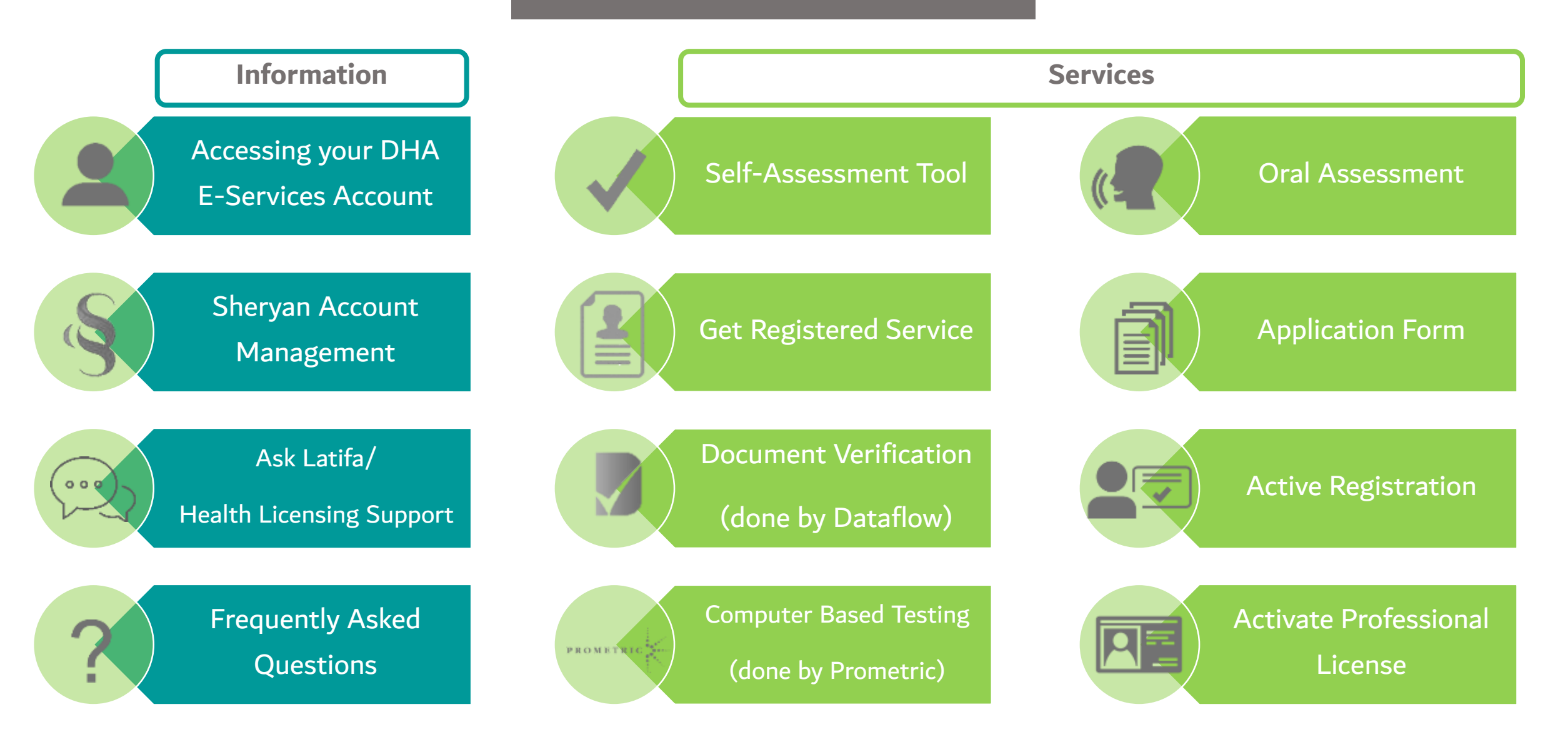

## **DHA E-service Account Access**

Follow the steps below to sign-up or login on the DHA Sheryan account. Visit the <u>website</u> and click on the Login icon to access the DHA Sheryan <u>portal</u>.

**Login**: Existing users can enter their username and password on this page.

Registration: New users must create an account. Click the 'Register With Us' button to create a new username & password.

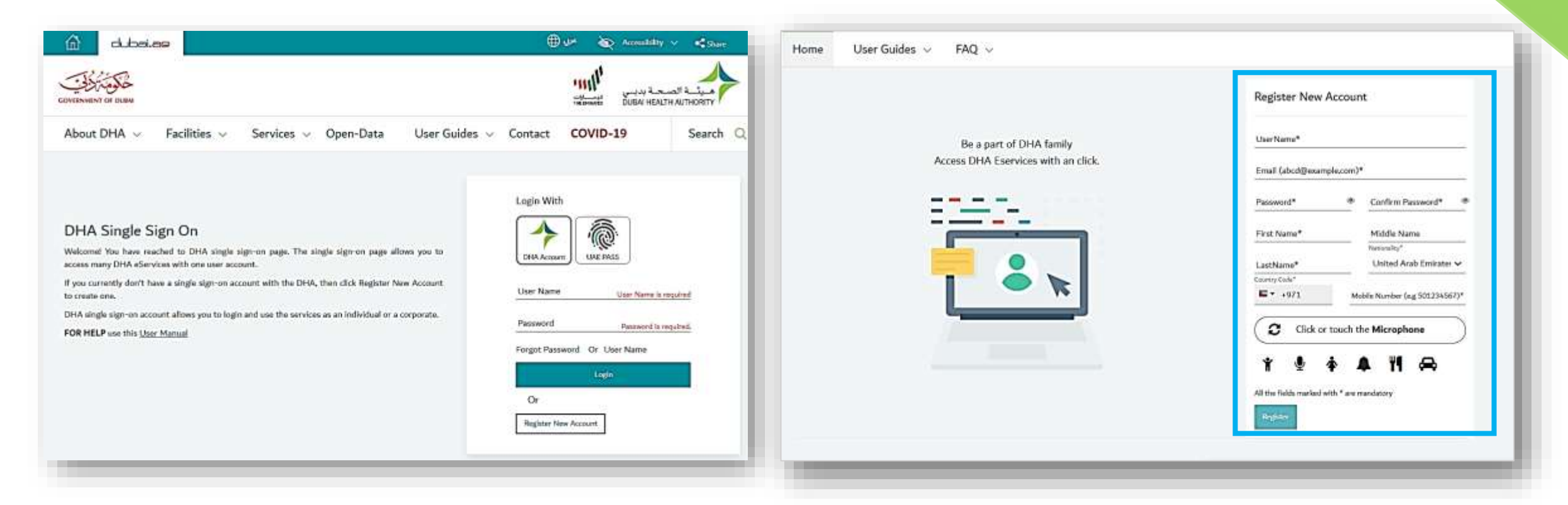

## **DHA E-service Account Access**

### **Set Preference**

- After login, a prompt to set preference for 'Individual Home' or 'Corporate Home' will appear.
- Access to all the services provided by Dubai Health Authority will be on the next page

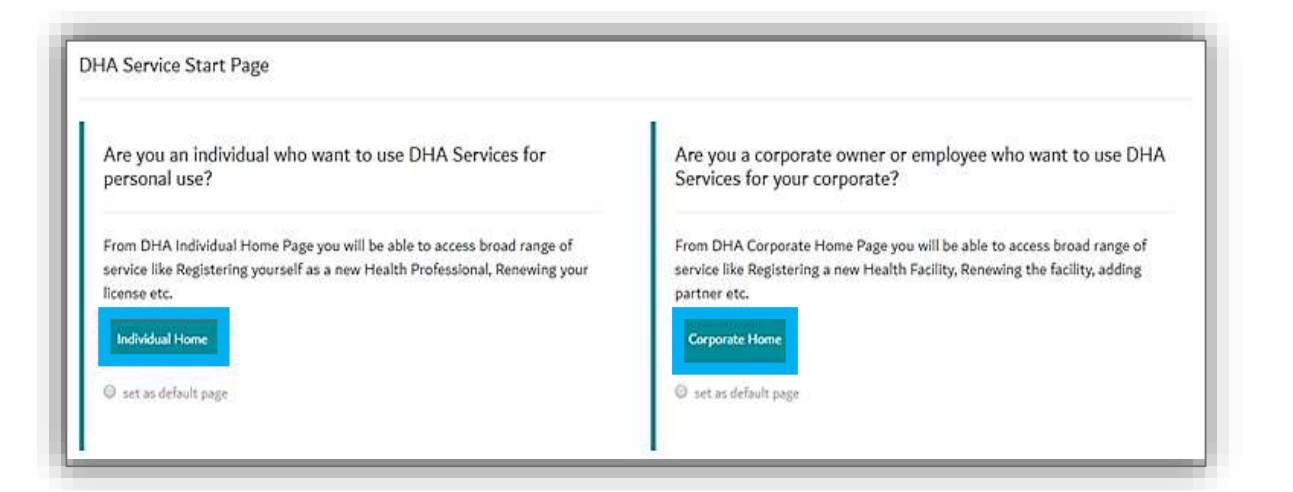

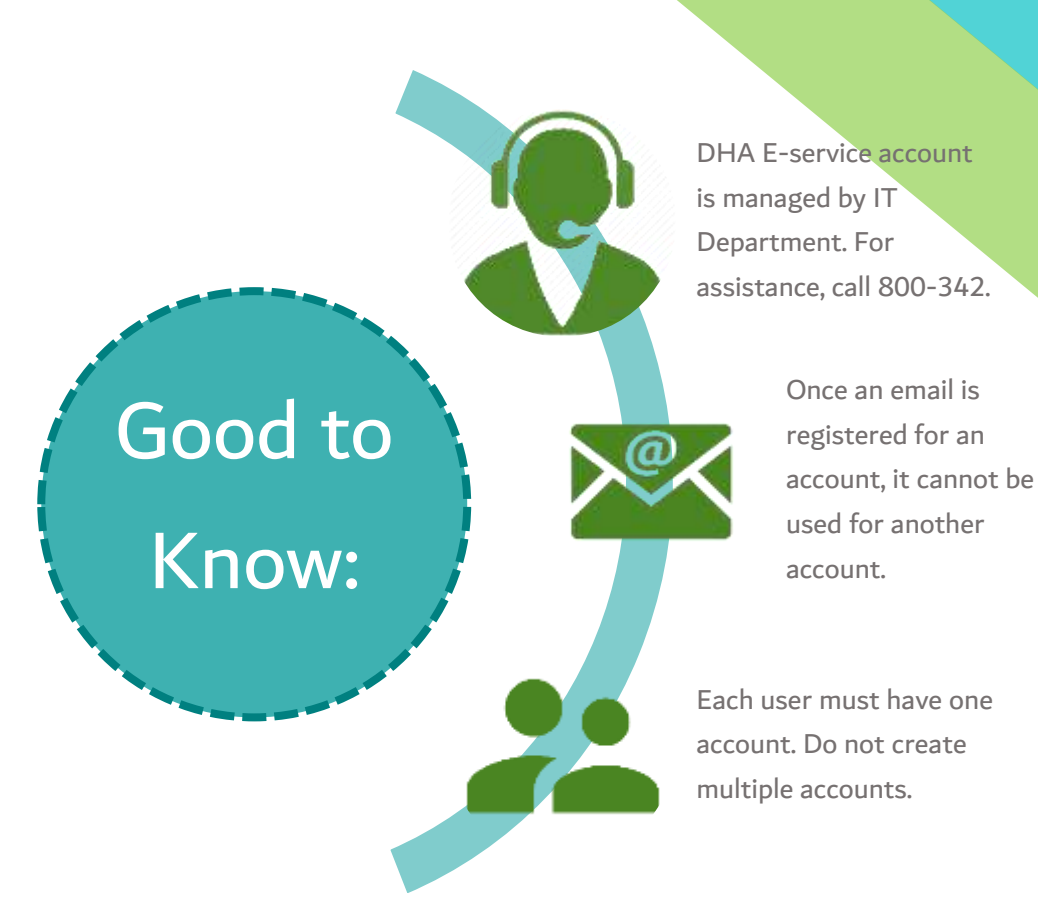

Health Licensing Service (Sheryan) Access

### Click on the Health Licensing Service icon to access the DHA Sheryan Portal

For Individual Application Enquiry For Corporate  $\lor$ Corporate Home Page Individual Corporate Select the service that you would like to use Select Corporate prime hospital Submit Event Management **Health Licensing Service** Infectious Diseases Statistics Service  $(\bigcirc$ Notification Service User Guide User Guide

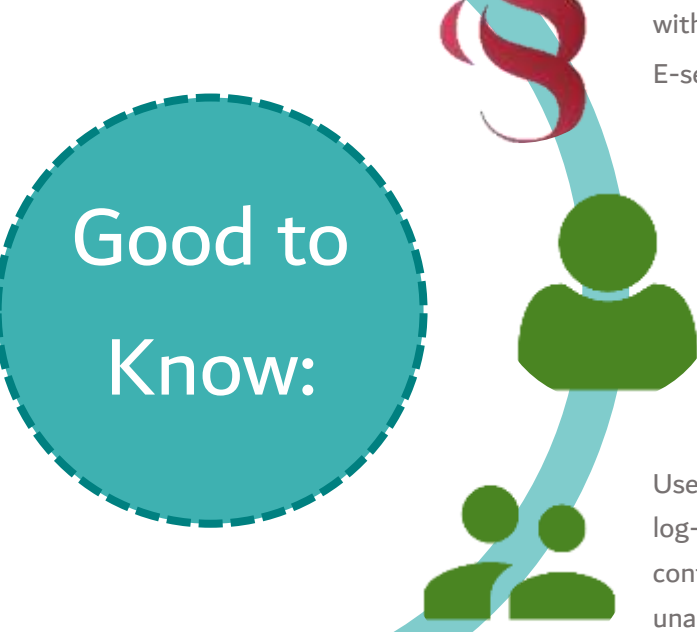

Sheryan is an application within your DHA E-service account.

> Users who can access facility dashboard are categorized as Privileged or Limited Access user.

Users must keep their log-in details confidential to avoid unauthorized access.

# Sheryan Account Management

Before proceeding to the licensing services, users must be familiar with account management.

| Professionals Facilities Dubai Medical Registry Policies and Regulations DHA e-Services                                                     | lcon          | Action                                                                                                    |
|----------------------------------------------------------------------------------------------------|---------------|----------------------------------------------------------------------------------------------------|
|                                                                                                    | English/ عربی | Change Language Preference                                                                                                    |
|                                                                                                    | i i           | Accessibility (Text Resize, Contrast Switch, Read Speaker)                                                                                                    |
|                                                                                                    | O,            | Search                                                                                                    |
| Shervan Dubai Health Licensing System مثريان Oigital gateway for registering and licensing healthcare professionals and facilities in Dubai | LA            | The initials depend on the user's first and last name.<br>Click on the icon to view your unique ID, access your<br>dashboard, applications, verified documents, notifications and<br>settings pages. |

# Sheryan Account Management

| Menu Screenshot                                      | Account Menu Options                                                                                                    | Screenshot                                                                                                    |
|------------------------------------------------------|----------------------------------------------------------------------------------------------------|----------------------------------------------------------------------------------------------------|
| ABDULLAH MOHAMMED<br>DHA ID: 00123456                | Name and Unique ID - important when<br>accessing third party services<br>(Prometric, Dataflow) and license<br>activation by a hiring facility. | Note: The unique ID never changes and is only an identifier.                                                                                                    |
| My Applications<br>Verifications and CBT Assessments | My Dashboard - quick view of application status, current registration/                                                                         | My Dashboard                                                                                                    |
| Notification Centre<br>Settings                      | license status, services, issued sick<br>leaves, etc.                                                                                          | Active Applications<br>Verify Master PQR<br>Submitted<br>Reference Namber<br>Active Applications<br>Verify Master PQR<br>Submitted<br>Reference Namber<br>Active Applications<br>Verify Master PQR<br>Verify Master PQR<br>Verify Master PQR<br>Verify Master PQR<br>Verify Master PQR<br>Verify Master PQR |
| Dubai Polyclinic<br>Sheikh Zaved Road                |                                                                                                    | Etitome free<br>Instant*                                                                                                    |
|                                                      | My Applications - comprehensive view<br>of applications. There are 2 tabs on the                                                               | My Applications                                                                                                    |
|                                                      | Active tab- will show a list of all applications that are either in draft,                                                                     | C Go To Dashboard Active Closed Download Excel                                                                                                    |
|                                                      | submitted, returned to you.<br>Closed tab- will show a list of all                                                                             | Status Application Name Reference No Submitted For Cost (AED) Submitted On                                                                                                    |
|                                                      | rejected or cancelled by the user.                                                                                                    | 20/08/2020 Amend Pacifity Limme 0000/3432 Limme Polycinic                                                                                                    |

# Sheryan Account Management

| Account Menu Options                                                                                                    | Screenshot                                                                                                    |                                                                                                    | Account Menu Options                                                                                                    | Screens                                                                                                    | ihot     |
|----------------------------------------------------------------------------------------------------|----------------------------------------------------------------------------------------------------|----------------------------------------------------------------------------------------------------|----------------------------------------------------------------------------------------------------|----------------------------------------------------------------------------------------------------|----------|
| Verifications and CBT<br>Assessments - list of all<br>verified documents from<br>Dataflow and assessment<br>results from Prometric. | Verifications and CBT Assessments  C Graduater  Type in the  Type of the  Type of t |                                                                                                    | Settings - changes in<br>notification preference<br>(SMS/Email), account<br>information (name, email,<br>password, etc.), and personal<br>information (mobile number, | Account Settings<br>c Back to Darmont<br>NorthEartonic<br>Actions                                                                                                    | Engl SMG |
| This will be empty for users<br>who are not registered<br>healthcare professionals.                                                 | Nation         Name         Name         Description         Construct Display           Investigation         (Autority Construction Stages)         (Autority Construction Stages)         (Autority Construction Stages)           Investigation         (Autority Construction Stages)         (Autority Construction Stages)         (Autority Construction Stages)           Investigation         (Autority Construction Stages)         (Autority Construction Stages)         (Autority Construction Stages)           Investigation         (Autority Construction Stages)         (Autority Construction Stages)         (Autority Construction Stages)           Investigation         (Autority Construction Stages)         (Autority Construction Stages)         (Autority Construction Stages)           Investigation         (Autority Construction Stages)         (Autority Construction Stages)         (Autority Construction Stages)           Investigation         (Autority Construction Stages)         (Autority Construction Stages)         (Autority Construction Stages)           Investigation         (Autority Construction Stages)         (Autority Construction Stages)         (Autority Construction Stages)           Investigation         (Autority Construction Stages)         (Autority Construction Stages)         (Autority Construction Stages)                                                                                                    | anitation ><br>anitation ><br>anita | address, etc.) can be made<br>here.                                                                                                    | Reminders<br>Status Updates<br>Urgent Circulars  Informational Circulars<br>Medical Officetor notifications  Communication language (Email & SMS)<br>Account Information | Arabis   |
| Notification Centre - (!) alerts<br>represented by a red<br>exclamation point beside your<br>name's initials can be seen            | C Guite Durations                                                                                                    |                                                                                                    |                                                                                                    | Ensi atosus<br>de lacense Egmol.com<br>Edit atramel information                                                                                                    | Passeri  |
| here.                                                                                                    | Type to the         Type           Type         Manage           Type         Manage         Manage           Type         Manage         Manage         Manage           Type         Manage         Manage         Manage           Type         Manage         Manage         Manage           Type         Manage         Manage         Manage           Type         Manage         Manage         Manage           Type         Manage         Manage         Manage           Type                                                                                                    | Timulant +<br>14/32/2009 X<br>2225 04 X<br>12253 04 X<br>12253 04 X                                                                                                    | Linked Facility User – if you<br>are a linked user, you can<br>access the facility dashboard<br>by clicking on the facility<br>name on your menu.                     | Dubai Polyclinic<br>Sheikh Zaved Road                                                                                                    |          |
|                                                                                                    | Teste Lyons         Nor Application Splicence AND.2013         Ser Sig English Professional Ser No. Society           Image: Splicence And Splicence And And And And And And And And And And                                                                                                    | Initialization of the second second s                                                                                                    | Logout - exit the account.                                                                                                    |                                                                                                    |          |

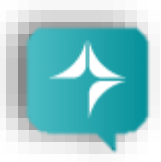

Ask Latifa

DHA's virtual assistant, Latifa, is trained to answer your questions on Sheryan's healthcare licensing services for Professionals and Facilities. Interact with her by clicking the Ask Latifa icon the lower right hand corner of the DHA website or the Sheryan Homepage.

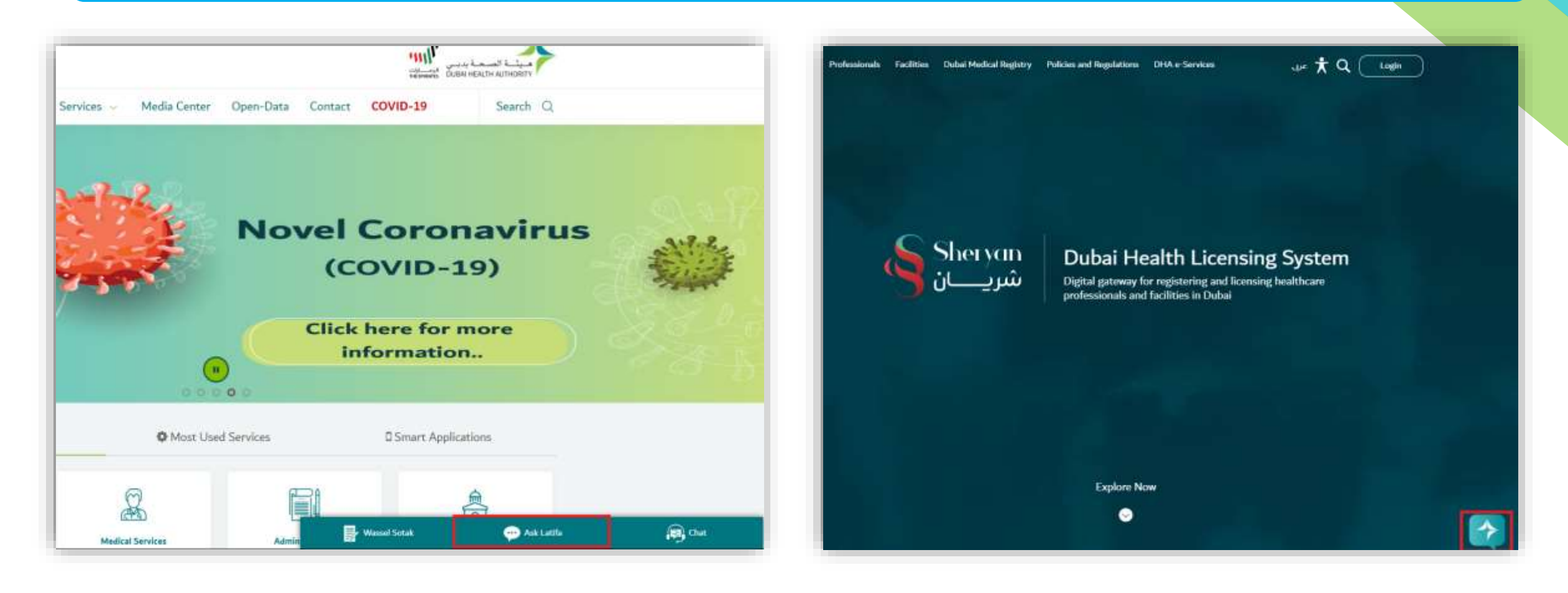

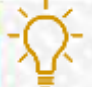

Good to Know: Latifa works through Artificial Intelligence and constantly learns as you ask her more questions.

## Health Licensing Support

The Health Licensing Department is available to assist you. Contact us by clicking the Wassel Sotak icon the lower right hand corner of the DHA website.

Fill-up the form. Select Enquiries – Health Licensing and select the correct category before typing your message.

We will get in touch with you within five (5) working days.

|                                                                                                    | 🕀 404 🛛 Accessibility 🗸 📢 Steen           |                                       | WASSEL                 | SOTAK       |
|----------------------------------------------------------------------------------------------------|-------------------------------------------|---------------------------------------|------------------------|-------------|
| States and a state                                                                                                    |                                           | Login With                            | Mohammed Ahmed         |             |
| bout DHA 👻 Facilities 🛩 Services 🛩 Open-Data                                                                                        | User Guides V Contact COVID-19 Search Q   | 1 1 1 1 1 1 1 1 1 1 1 1 1 1 1 1 1 1 1 | mahmed@test.com        |             |
|                                                                                                    | Vicini, Marke V                           | DHA Account UAE PA                    | 0501234567             |             |
| OHA Single Sign On                                                                                                    |                                           | User Name                             | Suggestion             | ~           |
| become? You have reached to DHA single sign-on page. The single sign-on page allow cess many DHA eServices with one user account.   | ws you to DHA Account UAR (MdS            | Password                              | Suggestion<br>Feedback |             |
| you currently don't have a single sign-on account with the DHA, then dick Register New<br>onate one.                                | w Account User Name User Name Is required | Forgot Password Or U                  | k Complaint            |             |
| 144 single sign-on account allows you to login and use the services as an individual or a co<br>OR HELP use this <u>User Menual</u> | Password in regulard                      | Log                                   | Enquiries              |             |
|                                                                                                    | Luge                                      | Or                                    | JAST                   | <b>11 ⊖</b> |
|                                                                                                    | Or .                                      | Register New Account                  |                        |             |
|                                                                                                    |                                           |                                       | SEND HEED              | BACK        |
|                                                                                                    | 🛃 Wassel Settak 🛛 😐 Ank Latilla 🖉 🙀 Chat  | Wassal Sotak                          | 😶 Ask Latifa           | 😭 Chat      |

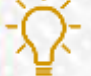

## **Professional Licensing Process**

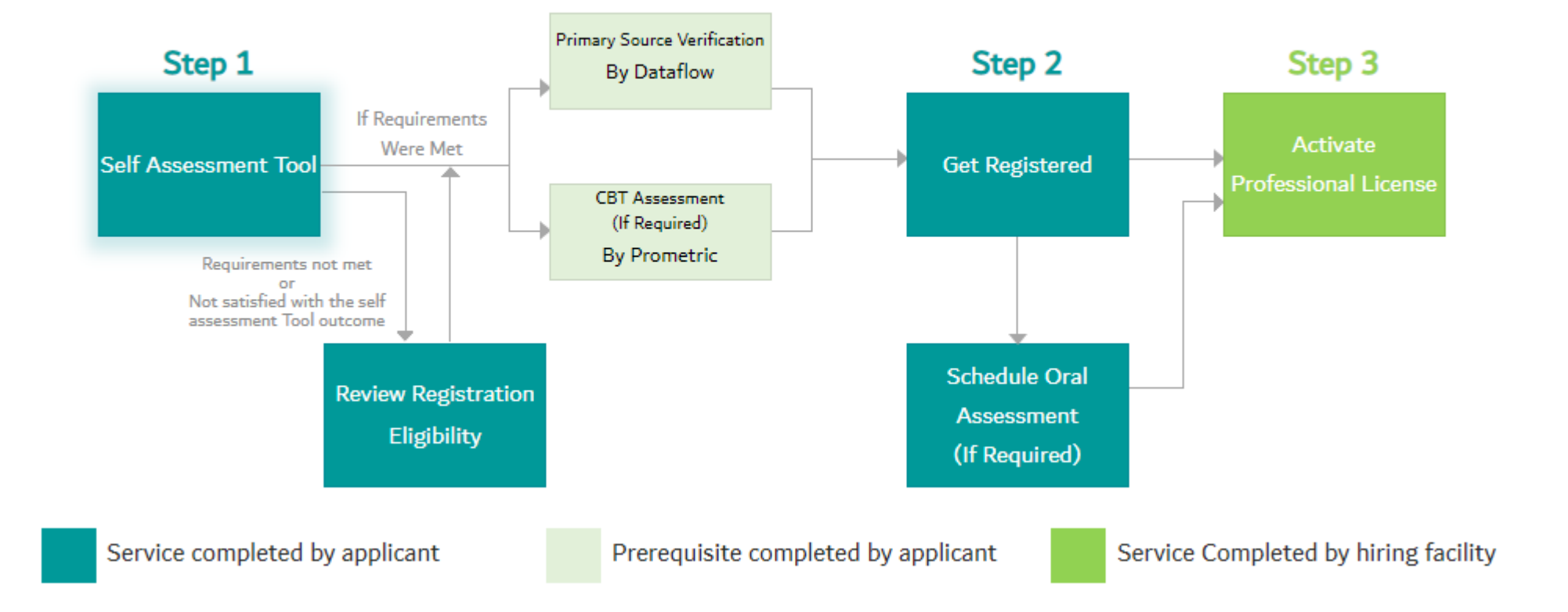

## Frequently Asked Questions

| شریــــان 🕙                             | Professionals | Facilities Dubai Me | edical Registry Policies       | and Regulations DH         | A e-Services 🕇 | C Q Login                |
|-----------------------------------------|---------------|---------------------|--------------------------------|----------------------------|----------------|--------------------------|
| 🔒 🕨 FAQs                                |               |                     |                                |                            |                | dubel.ee                 |
| Freque                                  | ntly A        | sked Q              | uestions                       |                            |                |                          |
|                                         |               | w                   | hat do you need l              | nelp with?                 |                |                          |
|                                         |               | Search to           | Filer                          |                            |                |                          |
|                                         |               | E.g. "Can't loj     | jin to Sheryan" or "Can I work | in Dubai?" or "Error code" |                |                          |
|                                         |               |                     |                                |                            |                |                          |
| New Healt                               | hcare Fa      | acility Licen       | se                             |                            |                | •                        |
| Activate F                              | acility Li    | cense               |                                |                            |                | )                        |
|                                         |               |                     |                                |                            |                |                          |
|                                         | Contact I     | Js                  | This site is best vie          | wed in                     | (              | الذكية<br>المراجع الذكية |
| About DHA                               | Employee      | es E-Services       |                                | 2)(※)                      |                |                          |
| About DHA<br>Careers<br>FAQs<br>Sitemap | Employee      | s E-Services        | 9 E Q                          | 9 👳                        |                |                          |

14

An efficient way to gather information is to check the <u>Frequently Asked Questions/FAQ page</u>.

The link can be found at the bottom of the HRS web page.

To initiate the process of obtaining a New Registration, the first step is to go through 'Self-Assessment Tool'. It is a smart tool that checks an applicant's eligibility for a selected title.

Cost: Free Average Processing Time : Instant \*Manual Review (220 AED) : 5 working days

| Step 1: On the DHA Sheryan Portal, click 'Profes<br>to access the complete list of services.                     | sionals'                                                                                                    |                                                                         |
|----------------------------------------------------------------------------------------------------|----------------------------------------------------------------------------------------------------|-------------------------------------------------------------------------|
| Professionals       Facilities       Dubai Medical Registry       Policies and Regulations       DHA #- Services | Image: Image: | Step 1: Self-<br>Step 3: Scroll down; click 'Start<br>Self-Assessment'. |
| Step 3<br>Activate P                                                                                             | Professional License Approxima<br>Free<br>* Free for the automate                                                                                                    | ate Cost<br>ni assessment you're about to do.                           |

**<u>Step 4:</u>** The Self-Assessment tool will launch; answer all questions accurately (e.g. all related education, all related experience, etc.)

# Self Assessment Tool

Tell us about yourself!

## Which category are you applying for?

Please Select

Your category is your healthcare occupation. Please select if you are applying to become Physician, Dentist, Nurse, Allied Health or Traditional Complementary and Alternative Medicine. **<u>Step 5:</u>** After answering all questions, check the summary. If you are satisfied with the summary, click 'Get Results'.

The answers have clickable links for easy editing. Otherwise, the option 'Cancel, go back' is available to edit all answers.

# Self Assessment Tool

## Tell us about yourself!

v

Lam from <u>United Arab Emirates</u> and Lam applying to become a <u>Physician General Practitioner</u> My basic medical degree is from <u>Dubai Medical College</u> - <u>United Arab Emirates</u> and Lgraduated on <u>30/06/2015</u> Yes, I completed my internship from <u>01/07/2015</u> to <u>31/07/2016</u> Yes, I have professional experience in this field. Completed my experience in <u>United States of America</u> from <u>01/01/2017</u> to

You can click any of your answers to change them.

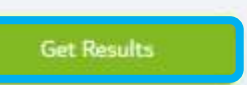

Cancel, go back

31/01/2020

Result: You are not eligible. If you are certain that you are eligible for the title selected, click on 'Manual Review'. Or 'Edit Your Application'.

- Edit Your Application allows you to edit the details entered.
- Request a Review Registration eligibility- allows you to submit an application that will go through the traditional route (review by a licensing officer). This option requires additional payment.

# Self Assessment Results

## You are Not Eligible

Essa Alghurair unfortunately you are not eligible to become a Specialist Addiction Psychiatry because you have not completed any professional experience post your education qualifications. You are required to complete 3 years of experience to attain this position.

If you continue your registration through the Get Registered service, please note you are at risk of having your application rejected.

This result is an automated response based on the information provided by you in the Self Assessment Tool. The Dubai Health Authority reserves the right to reject your Get Registered application based on the verified documents submitted at the time of your application.

Thank you for using Sheryan.

Only the positions you were eligible for will be carried over to your Get Registered service. If you think our automatic assessment of your eligibility is inaccurate, you can choose to Request a Review Registration eligibility. Payment will apply.

Edit Your Application

Note: If you decide on the Review Registration option, the 'Get Registered' service will only be enabled after application is approved. Standard fees apply for the 'Get Registered' service even after payment for Review Registration.

Result: You are eligible, this result will appear.

Self Assessment Results

you are eligible to become a registered healthcare professional as a General Practitioner!

You have met the <u>eligibility requirements</u> in the United Arab Emirates as a General Practitioner based on the information you have provided.

Please follow the steps below to complete your registration with the Dubai Health Authority.

This result is an automated response based on the information provided by you in the Self Assessment Tool. The Dubai Health Authority reserves the right to reject your Get Registered application based on the verified documents submitted at the time of your application.

Thank you for using Sheryan.

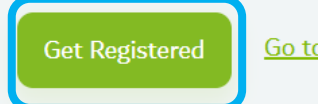

Go to My Dashboard

Note: If you think our automatic assessment of your eligibility is inaccurate or you wish to proceed regardless, you can choose to <u>Review Registration</u> <u>Eligibility</u> and payment shall apply.

Step 6: Scroll down to read the instructions and requirements. At the bottom of the page click on 'Get Registered'.

\*If the approved title is inaccurate, you also have the option to 'Review Registration Eligibility'. This is a paid service.

# **Get Registered**

DHA registration is a confirmation that the healthcare professional fulfills the requirements for the applied position (Category, title and specialty). It is valid for one year where a health facility should activate it into a license in order for the professional to start clinical practice. Maintaining an active registration secures the approved position without the need for re-assessment (providing there is no discontinuity in practice), in addition to being listed in Dubai Medical Registry.

Cost: 220AED Average Processing Time : 5 working days

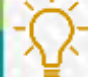

Good to Know: You should have an eligible result either via Self-Assessment Tool or Review Registration Eligibility to access this service.

Get Registered – Accessing the Service

Aside from the 'Start My Registration' button, you can create your application from the Dashboard.

\*After completing Self-Assessment Tool/Review Registration Eligibility

Click Professionals to reach the list of professional services. Click on Step 2: Get Registered.

The service page will open, scroll down and click 'Get Registered'.

| New Applicants                                                                                        | • |
|----------------------------------------------------------------------------------------------------|---|
| pplicants seeking DHA professional license or Professionals licensed by one of UAE health Authorities |   |
| Step 1                                                                                                |   |
| Self Assessment Tool                                                                                  | * |
| Step 2                                                                                                |   |
| Get Registered                                                                                        |   |
| Schedule Oral Assessment                                                                              | • |
| Step 3                                                                                                |   |
| Activate Professional License                                                                         |   |

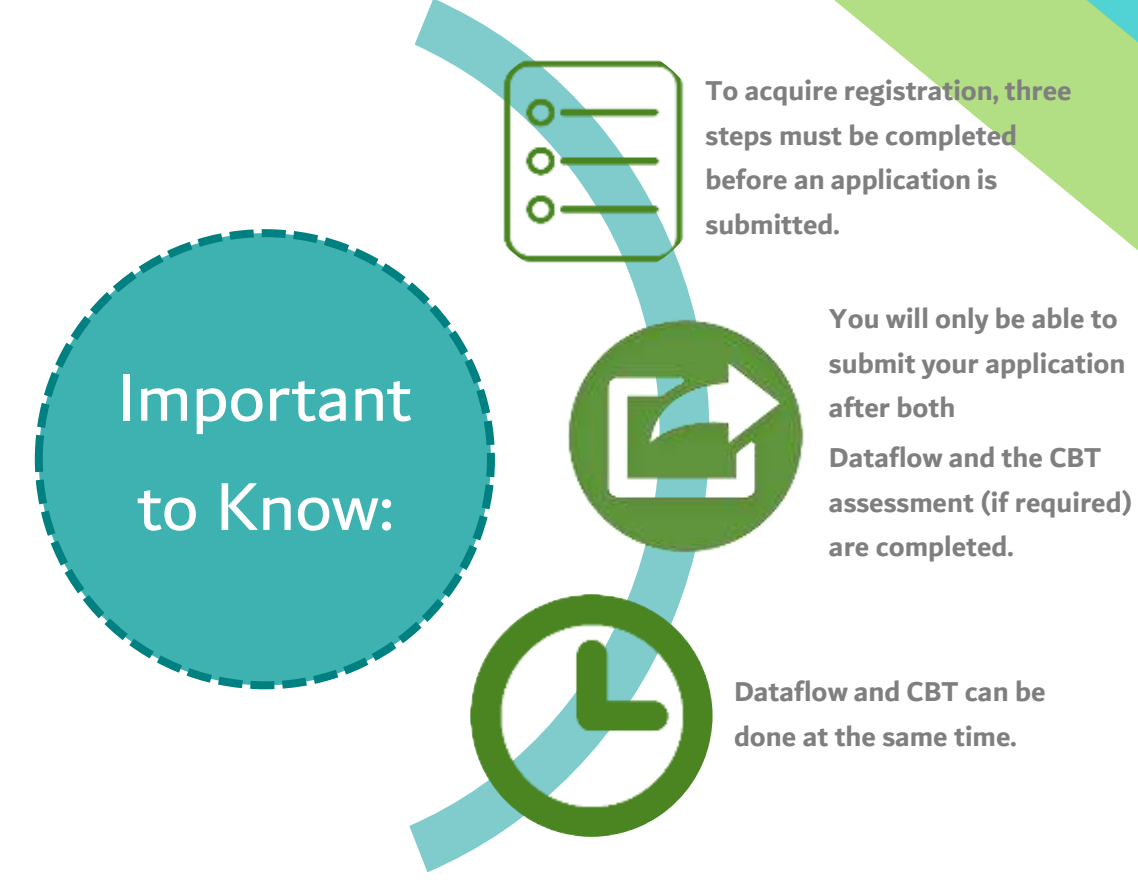

## Get Registered - Step 1

**<u>Step 1</u>** of Get Registered: Document Verification this is done through the third-party service provider, Data Flow. A green tick will appear next to the document verification bubble once the verified documents are received from Dataflow.

## Document Verification

Qualifications, Experience letters and related licenses that are required for registration position must be verified through Dataflow Group. Create an account using your DHA Unique ID 99906415 to connect your account and start the verification process to complete this section.

- Education
  - Bachelor of Nursing or equivalent, 01/06/06, 30/06/10, Philippines
- Experience : Registered Nurse Nursing
  - Experience Letters : 01/01/15, 31/01/20
  - Medical License : License/Registration for the same experience
  - Good Standing Certificate : Good Standing Letter for the same experience

To proceed with PSV payment receipt for COVID-19 health facilities based on Circular CIR-2020-00000195

### Go To DataFlow

### Document Verification

Qualifications, Experience letters and related licenses that are required for registration position must be verified through Dataflow Group. Create an account using your DPA Unique ID 00164233 to connect your account and start the verification process to complete this section.

- Education
  - Bachelor of Nursing or equivalent, 01/10/86, 05/03/92, Lebanon
- Experience : Registered Nurse Nursing
  - Experience Letters : 01/04/92, 30/05/19
  - Experience Letters : 01/04/12, 24/03/16
  - Medical License : License/Registration for the same experience.
  - Medical License : License/Registration for the same experience
  - Good Standing Certificate : Good Standing Letter for the same experience
  - Good Standing Certificate : Good Standing Letter for the same experience

To proceed with PSV payment receipt for COVID-19 health facilities based on Circular CH-2020-00000195

View Documents 3 Documents available. Last received on Sep 20, 2019

## Get Registered – Go to Dataflow

Applicants can either click 'Go to Dataflow' from the registration page of their DHA Sheryan account. Or register directly by going to the <u>Dataflow portal</u>.

- Register with your personal details, email id and Unique ID/DHA ID (Professional ID).
- Dataflow accounts from other authorities are not recognized in the DHA-Dataflow portal.

To complete the registration, an email will be sent to your registered email id. Follow the instructions.

|                  | in.                               |
|------------------|-----------------------------------|
| Log              | in as a : • Applicant · Agency    |
| <b>*</b>         | First Name                        |
| 2                | Last Name                         |
| <b>å</b><br>ur e | Email ID<br>email ID is required. |
| a,               | Forgot password?                  |
| pass             | sword is required.                |
| •                | Professional ID                   |
|                  |                                   |

LOGIN

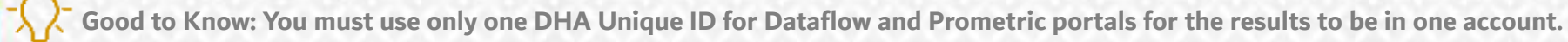

# Get Registered – Go to Dataflow

| CHANGE PASSWORD                                                    | LOGIN                                                                                                    |
|--------------------------------------------------------------------|----------------------------------------------------------------------------------------------------|
| our Password has been successfully changed.Kindly logout and login | Welcome to The DataFlow Group portal for Dubai Health Authority. Please enter your login<br>credentials to begin. |
| gain.                                                              | dr.license@gmail.com                                                                                              |
| lew Password                                                       | Forgot password                                                                                                   |
| 94                                                                 | a                                                                                                    |
|                                                                    | O0123456                                                                                                    |
| onfirm Password                                                    |                                                                                                    |
| Q.                                                                 | V I'm not a robot                                                                                                 |
| Submit                                                             | Successi                                                                                                    |
| Previous                                                           |                                                                                                    |

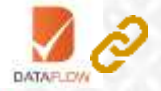

## Get Registered - Step 2

**<u>Step 2</u>** of Get Registered: CBT Assessment

- this is done through the third-party service provider, Prometric.

If you are exempt from the assessment based on the policy (link provided in the application), click on the dropdown menu and select the reason.

You will be required to submit verified assessment exemption evidence once you reach the next step: Application Form.

### CBT Assessment Nursing exam

Please ensure the identification(i.e., passport number) used with Prometric is the carried throught your entire application with DHA - any discrepancies with identification may result in returned or rejected applications

- For information about the duration, number of questions, passing score, fees, content and references; kindly check the <u>CBT Assessment Guideline</u>
- Review Exam Equivalency Criteria chapter in the <u>Unified Professional Qualification Requirements (PQR)</u> and <u>Licensing Healthcare Professionals Policy</u>. If you are exempt from assessment, select the reason and note that you will be required to include the assessment exemption evidence to dataflow verification and link it in the application form

link

• Link Assessment Results (linkage will be activated once you pass the assessment)

| I am exempt from this assessment because :                                                                                                    |               |
|----------------------------------------------------------------------------------------------------|---------------|
| Select Reason                                                                                                    |               |
| Follow the steps to apply for CBT assessment:<br>1. Copy DHA Unique ID <u>Copy Id</u><br>2. Use it to generate the Prometric eligibility ID through the steps of the prometric eligibility in the steps of the steps of the step | the following |

Go To Prometric

## Get Registered – Go to Prometric

Applicants required to pass a Computer Based Test (CBT) through Prometric, can book their assessment by clicking 'Go to Prometric' or directly go to the Prometric portal.

| PROMETRIC                                             |                                                                                                    | Copy the eligibility number and click 'Schedule'.                                                                                                    |
|-------------------------------------------------------|----------------------------------------------------------------------------------------------------|----------------------------------------------------------------------------------------------------|
|                                                       | Generate the DHA Eligibility Number.                                                                                                    | Follow the instructions on the Prometric site, schedule and pay for the assessment.                                                                                                    |
| ميشية الصحية بديسي<br>SUBA HEALTH AUTHORITY           | Generate DHA CBT Eligibility Id                                                                                                    | Thank you                                                                                                    |
|                                                       | Please enter your DHA Unique ID, if you don't have it, then you can find it from here                                                                                  | Your Assessment Eligibility Id is                                                                                                    |
| GENERATE ELIGIBILITY                                  | DHA Unique ID 123456789                                                                                                    | 1234567 -GEN5331-1                                                                                                    |
| ACTIONS  Cosate  Schedule  Confirm  Reschedule/Cancel | Please enter the position you want to examined for         Category       Physician         Title       General Practitioner         Speciality       General Medicine | <ul> <li>Please ensure the following:</li> <li>You save this assessment eligibility ID, as you will need this in your CBT assessment application.</li> <li>You are using the same passport details in your CBT assessment and DHA applications.</li> </ul> |
| PREPARE FOR TEST DAY<br>WHAT TO EXPECT                | Generate                                                                                                    | Please click on Schedule to proceed to the next steps.  Print Schedule                                                                                                    |

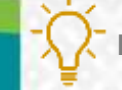

## Get Registered – Go to Prometric

After the result is posted, it will be available in your DHA Sheryan account under 'Verifications and CBT Assessments' and in your application.

# Verifications and CBT Assessments

| < Go   | To Dashboa | rd        |                                  |             |               |                |   |
|--------|------------|-----------|----------------------------------|-------------|---------------|----------------|---|
| Туре   | to filter  |           | ¥                                |             |               |                |   |
| Status |            | Source    | Туре                             | Document ID | Creation Date | Updated Date 👻 |   |
| 0      | Verlified  | DataFlow  | EducationInformation<br>(Degree) | 91240       | 18/01/2019    | 16/12/2019     | > |
| 0      | Pass       | Prometric | CBT Verified Record              | 35792       | 22/03/2015    | 24/04/2015     | > |

A green tick will appear next to the CBT Assessment bubble once the Assessment Result: Pass is received from Prometric.

### **CBT** Assessment Nursing exam

Please ensure the identification(i.e., passport number) used with Prometric is the carried throught your entire application with DHA - any discrepancies with identification may result in returned or rejected applications

- For information about the duration, number of questions, passing score, fees, content and references; kindly check the <u>CBT Assessment Guideline</u>
- Review Exam Equivalency Criteria chapter in the <u>Unified Professional Qualification Requirements (PQR)</u> and <u>Licensing Healthcare Professionals Policy</u>. If you are exempt from assessment, select the reason and note that you will be required to include the assessment exemption evidence to dataflow verification and link it in the application form
- Link Assessment Results (linkage will be activated once you pass the assessment)

### DHA Unique ID : 001642 Assessment Name : Nursing exam Assessment Type : CBT Assessment Date : May 28, 2016 Assessment Result : Pass Assessment Expiry Date : May 28, 2021 Attempts : 1 of 3 Unlink Assessment Results

Go To Prometric Link would open in a new tab.

Re-Schedule Exam Contact Prometric Support

## Get Registered - Step 3

**Step 3** of Get Registered: Application Form – The button 'Open Form' will be active once Document Verification and CBT are completed.

## Application Form

Open Form

Link and confirm your verified documents to complete your registration form.

Cost: AED 200

•

Fill up the application form with up-to-date information and documents. Each section must be confirmed. The section becomes green once the required information is filled.

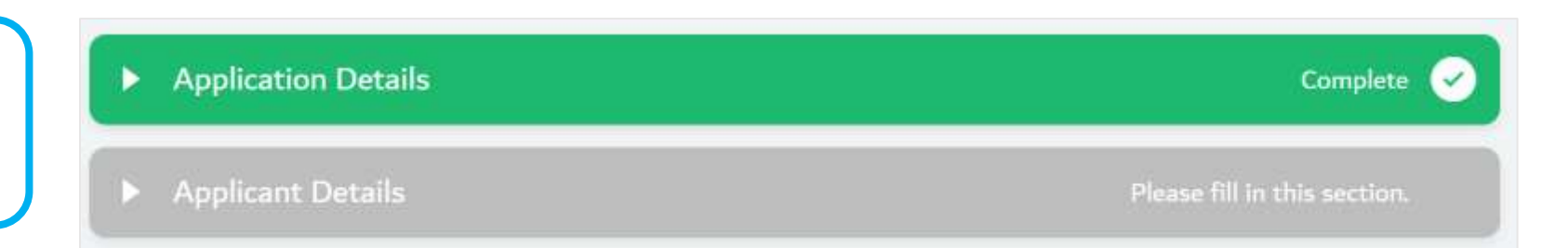

Link the required components from your PSV report in the correct sections of your application.

Add Experience Letter Link a Relevant Verified Document

Professional Experience Information

Please select that applies

Add Experience Letter +

Confirm each section until the button 'Review Form' appears at the bottom of the page. Click 'Review Form', check the information on the form and click 'Submit'.

VITAL DENT CLINICA ODONTOLOGICA Designation: DENTAL SURGEON Duration: 01/10/2011 - 01/05/2018 SALVADOR,Brazil

Link <u>Cancel</u>

Not Applicable

## Get Registered - Step 3

If the application requires further explanation (e.g. name difference, certificate absence, terminology usage, etc.), the option to add comments is available. This does not guarantee approval and is subject to review.

| Other Documents (Optional) | Complete                     |
|----------------------------|------------------------------|
| Declarations               | Complete                     |
| Comments                   | Please fill in this section. |
| Comments                   |                              |
| Limit of 200 letters       |                              |
| Confirm                    |                              |

## Get Registered - Step 3

All steps should be confirmed with 'Complete' status and tick mark.

The button at the bottom of the page will change to 'Review Form' from 'Save'.

The option to 'Go Back' and 'Withdraw Application' is available.

**<u>Step 4</u>**: Click 'Review Form' and ensure all information entered is correct.

| <ul> <li>Declarations</li> <li>Complete</li> <li>Comments</li> <li>Complete</li> <li>Terms &amp; Conditions</li> <li>Complete</li> <li>Complete</li> </ul>                                      | <ul> <li>Other Documents (Optional)</li> </ul>                                                              | Complete 🧹                                                 |
|----------------------------------------------------------------------------------------------------|----------------------------------------------------------------------------------------------------|------------------------------------------------------------|
| <ul> <li>Comments</li> <li>Complete</li> <li>Terms &amp; Conditions</li> <li>Complete</li> <li>Complete</li> </ul>                                                                              | ► Declarations                                                                                              | Complete 🕑                                                 |
| Terms & Conditions Complete lease make sure you provide the correct information in all sections. By submitting your application you agree that all information rovided is accurate and complete | ► Comments                                                                                                  | Complete 📿                                                 |
| lease make sure you provide the correct information in all sections. By submitting your application you agree that all information                                                              | <ul> <li>Terms &amp; Conditions</li> </ul>                                                                  | Complete 🕑                                                 |
|                                                                                                    | ease make sure you provide the correct information in all sections. By<br>rovided is accurate and complete. | submitting your application you agree that all information |

## Get Registered - Payment

**<u>Step 5:</u>** Click 'Pay Now' to make the payment through Dubai Smart Government portal - Epay. Please use a valid credit card.

| lication Fee: AED 200 + Knowledge & innovatio | n fee: AED 20 |  |
|-----------------------------------------------|---------------|--|
| Are you exempted from payment?                |               |  |
| The you exempted from payment.                |               |  |

If you are exempted from payment, click the tick box beside 'Are you exempted from payment?' A dropdown menu will appear. Select the reason for exemption.

| ~ | Are you exempted from payment? |   |
|---|--------------------------------|---|
|   | Exemption Reason               |   |
|   | Select One                     | * |
|   | Exemption Proof                |   |
|   | Exemption Proof                | ± |
|   |                                |   |

## Get Registered – Application Submitted

A confirmation page will appear containing your reference number. Keep note of this. ♠ ▶ Professional Services ▶ Get Registered

# Get Registered

Application Name: Get Registered
 Application Submission Time : 12:23
 Application Submission Date: 10-12-2020
 Application Status: Submitted
 Application Reference Number: NRG-2020-00000476

Check if the application is submitted successfully through My Dashboard.

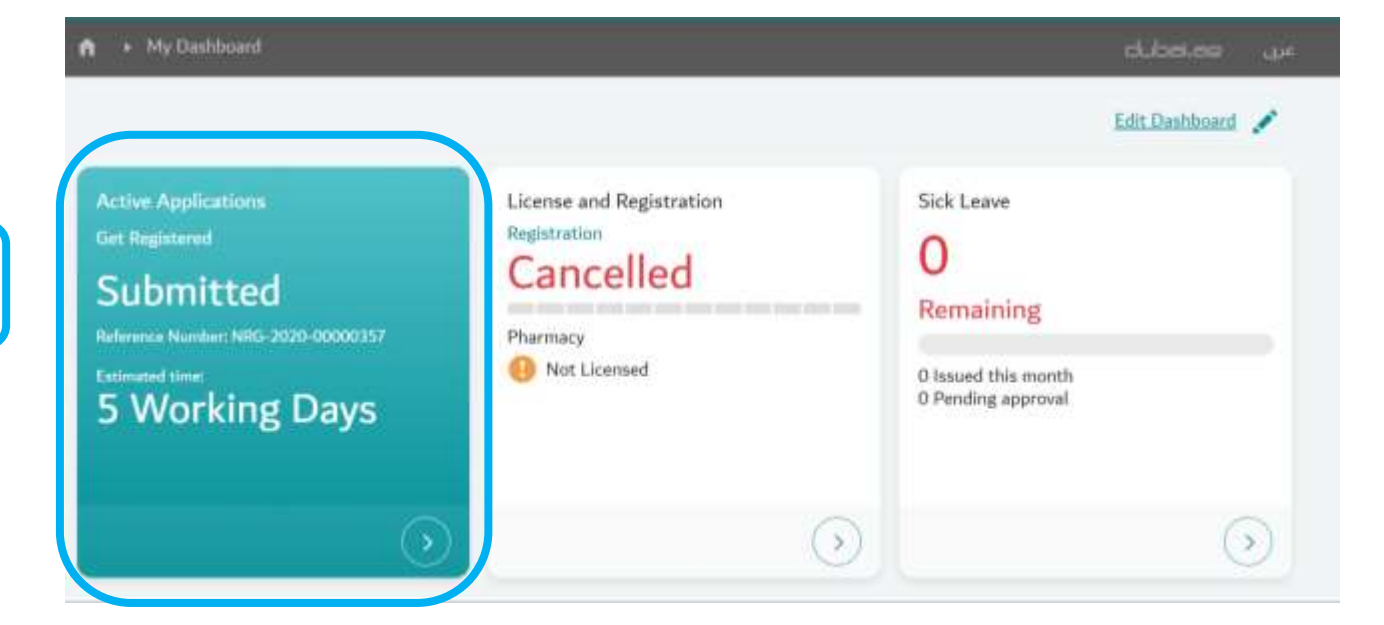

Get Registered – Application Submitted

Or check if the application is submitted successfully through My Applications.

#### My Applications Go To Dashboard Download Excel Active Closed ¥ Type to filter Application Name Reference No Submitted For Cost (AED) Submitted On 🔻 Status Submitted NRG-2020-Get Registered 05/09/2020 0.00 > -05/09/2020 00000357

After the application is approved, the status will change to Approved. The eligibility letter will be available. Check <u>Appendix 1</u> for the types of application status and steps to resubmitting an application, if returned by DHA.

If your title requires an Oral Assessment, however, the next step is to book the Oral Assessment.

## Schedule Oral Assessment

Applicants required to pass an oral assessment must first acquire a full and positive Dataflow/PSV report.

Once the report is available, you will have the option to submit application (Get Registered.)

This application will be forwarded to DHA for review. After approval, the application to schedule the oral assessment becomes available under 'My Applications'.

Select 3 date ranges suitable to your availability (Normal). If there is an available date, you can book it.

After passing the assessment, your registration will be active.

### Professional Services Schedule Oral Asser

J1/ J/ ZUZ1

### Assessment Calendar - Select 3 Five Day Tentative Ranges

Please select a date from the available oral assessments on the calendar, if you cannot find an available date within these 2 months, you have two options. Either select 3-5 working day tentative ranges within each month you are available, or proceed with a Urgent request to select a single date that suits you best.

Dates are updated every Sunday.

| <   |     | Oct | ober 2 | 020 |     | >   |
|-----|-----|-----|--------|-----|-----|-----|
| Son | Mon | Tue | Wed    | Tho | fri | Sat |
| 27  | 28  | 29  | 30     | 1   | 2   | 3   |
| 6   | 5   | 6   | 7      | 8   | g   | 10  |
| 11  | 12  | 13  | 14     | 15  | 16  | 17  |
| 18  | 19  | 20  | 21     | 22  | 23  | 24  |
| 25  | 26  | 27  | 28     | 29  | :30 | 31  |
|     |     |     |        |     | 6   | 17  |

No Available Days

There are no available days within the next 2 months right now

### Select 3 Tentative Ranges

You can select a tentative range of 5 days per month, for up to 2 months. We will search for panelists who can accomodate those tentative ranges and contact you for availability.

### Tentative Range 1(Clear This Range)

Specify Dates - Window1

Tentative Range 2(Clear This Range)

# Specify Dates - Window2

Tentative Range 3(Clear This Range)

Specify Dates - Window3

Cannot find the day you are looking for? Urgent Service Urgent allows you to select a data and emura that DFA will sort it out for yo

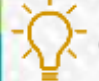

Good to Know: Your application for Get Registered must be approved before the option to Schedule Oral Assessment becomes available. If passed, registration is active.

**Active Registration** 

DHA will review the application after submission. Once approved, the applicant will acquire an active registration valid for one year/twelve months.

This is also known as an Eligibility Letter.

This is not a license, but a registration to confirm that the applicant is eligible for the title and can find a DHA licensed hiring facility.

Step 6: The unique ID must be shared to the hiring facility for license activation.

# My Dashboard

License and Registration Fully Active Registration valid for 11 Months

Expires 17 July 2021 Otolaryngology Not Licensed

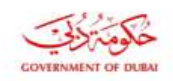

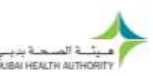

### شهادة تسجيل مهنى صحى Healthcare Professional Registration Certificate

| Date: 06-08-2020                                  |  |
|---------------------------------------------------|--|
| Dear ALI                                          |  |
| Welcome to the Dubai Medical Registry!            |  |
| We are pleased to inform you that you have been   |  |
| registered in the Dubai Medical Registry with the |  |
| following details                                 |  |

2020-08-06 to 1

#### العميل العزيز على الغريباوي، مرحيا يك في سجّل ديي الم

يسعدنا إعلامك بأنه قداتم تسجيلا فى سجل دين الطبي، حسَّب البيَّاذات التالية ا

| Name:               | <del>علر</del><br>ALI                                                  | الاسمز       |
|---------------------|------------------------------------------------------------------------|--------------|
| Nationality:        | Germany                                                                | الجنسية:     |
| Registration No.:   |                                                                        | رقم التسجيل: |
| Registration Title: | طبيب استفاري جراحة عامة<br>Physician - Consultant -<br>General Surgery | مسعى التسجيل |

In order to activate the professional license, the health facility you would like to work with, must add you to the facility account and complete the licensure process. For more information about your registration, please visit the DHA licensing Portal "Shervan" using your User ID and password.

تفعيل ترخيصك المهنى يتوجب على المنشأة الصحية التي ترغب العمل فيها إضافتك في حسابُها وإستكمال إجراءات الترخيص. لُمزيد من المعلومات حول تسجيلك، يرجى زيارة بوابة الترخيص الالكتروني شريــان باستخدام اسم المستخدم وكلمة المرور الخاصة بك

وتفضلـوا بقبـول فاثـق الاحتـرام والتقديــر،

#### Health Regulation Sector Dubai Health Authority

#### Remarks:

Yours Sincerely,

CP 9.3 F-03

- Any modifications will invalidate this certificate. - This is an electronically generated certificate. that doesn't require signature or stamp - This is NOT a valid Health professional license. - This certificate is valid up to one year from the issuing date

- For verification, please visit: https://services.dha.gov.ae/sheryan/wps/portal/ home/services-professional/online-verification

قطاع التنظيم الصحي هيئة الصحة يديى

- أي تعديل في الشهادة تعتبر لاغية. · بتم إصدار هذه الشهادة إلكترونيًا ولا تتطلب ختم الهيئة أو الحضور
- هذه الشهادة ليست ترخيصا رسفيا ولا يفكن مزاولة المهن الصحية. باستخدامها

 مدة سريان هذه الشهادة سنة ميلادية واحدة من تاريخ الإصدار - :لغرض التحلق من هذه الشهادة ، يرجى زيارة موقع هيئة الصحة بدبي

https://services.dha.gov.ae/shervan/wps/portal/h ome/services-professional/online-verification

For more information visit dha.gov.ae of algorithmic discussion interaction without of string he Dated Marship Authority

للمزيد من المعلومات يرجى زيارة شِعَة الكترونية معتمدة وصادرة بدون توقيع من هيئة الصحة بدر

## Accepting an Invitation

The process of activating a license begins with the hiring facility's account.

The facility must use the 'Activate Professional License' service to be able to activate a professional license.

An invitation to join the facility will be sent to the professional's account.

| <b>*</b> Q | КА   |
|------------|------|
| dubai.ae   | عربی |
|            |      |

HUSSEIN DHA ID: 7722 My Dashboard My Profile My Applications Verifications and CBT Assessments Notification Centre Settings

# **Notification Center**

Accepting an Invitation Open the menu (white circle) with notification alert. Go to Notification Centre.

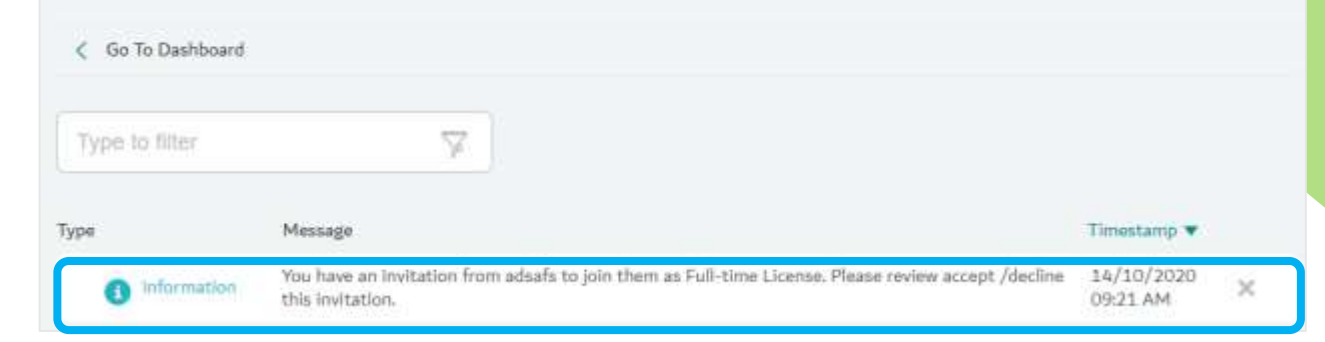

# My Registration

**<u>Step 7:</u>** View the invitation and click 'Accept'.

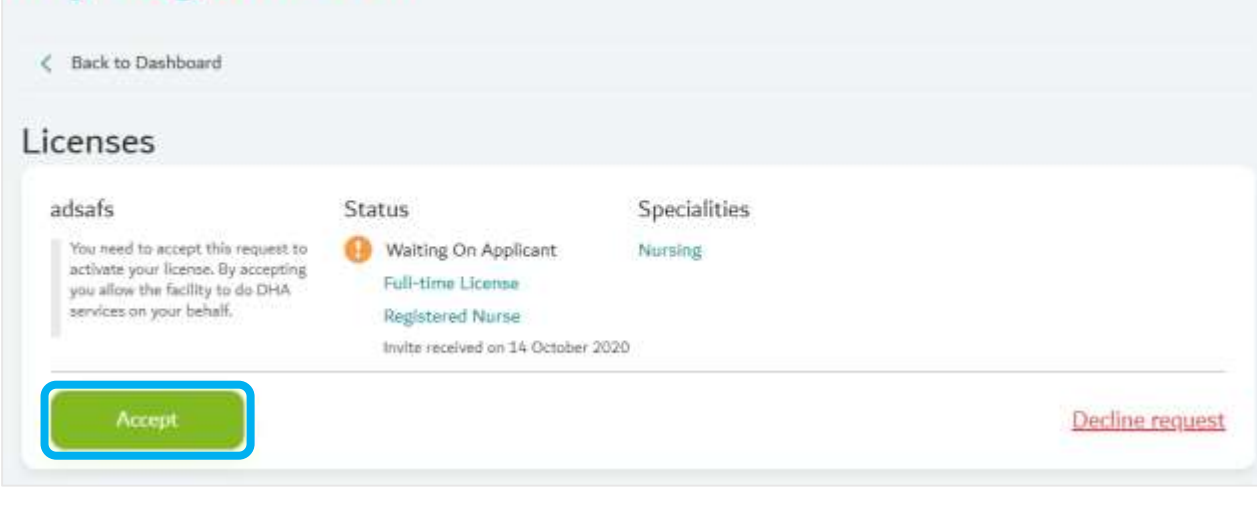

**Active License** 

After the facility submits the application, DHA will review it. Once approved, the applicant will acquire an active license valid for one year/twelve months.

The facility can print the E-license for new professionals under the 'Activate Professional License' application.

A professional with an active license will have a dashboard similar to the one shown. Click the License and Registration widget to view the 'My Registration' page

My Registration - complete list of registration/license status.

# My Dashboard

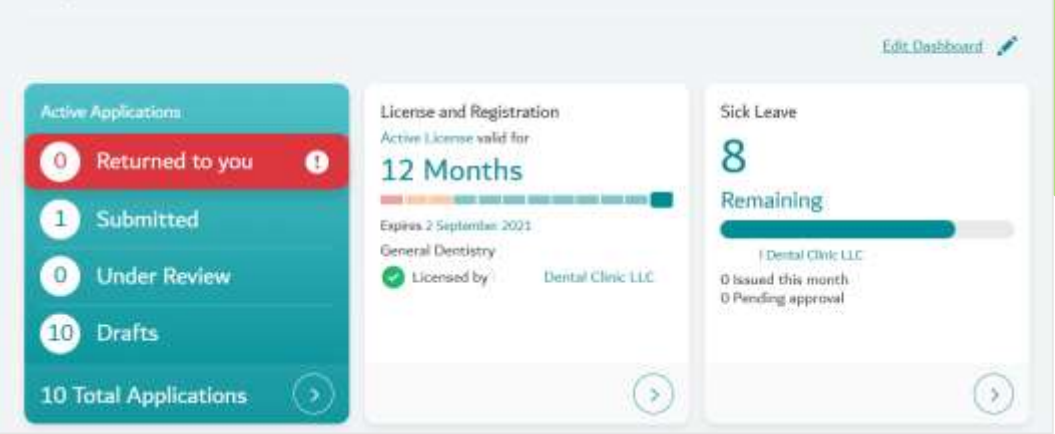

| My Registration                                                        |                                                                                        |                                   |                                                            |
|------------------------------------------------------------------------|----------------------------------------------------------------------------------------|-----------------------------------|------------------------------------------------------------|
| C Back to Dashboard                                                    |                                                                                        |                                   |                                                            |
| Licenses                                                               |                                                                                        |                                   |                                                            |
| Dental Clinic LLC<br>Valid for<br>12 Months                            | Status<br>Active<br>Foll-time License<br>License: 0021<br>Explose On 02 September 2021 | Specialities<br>General Dentistry | Actions on your license will be<br>taken by your facility. |
| Registrations                                                          |                                                                                        |                                   | Update Registratio                                         |
| General Dentistry<br>Validity of registration is based on the license. | Status                                                                                 | Facilities<br>Dental Clinic       |                                                            |

Note: It is the responsibility of both facilities and professionals to maintain a valid medical malpractice insurance covering the healthcare professional. The insurance certificate does not need to uploaded upon license activation, however, it must be presented to DHA officials when requested.

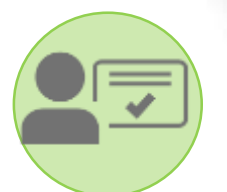

# **Activate Professional License – Full Time**

This service allows Health Facilities to activate full-time, part-time, or trainee licenses for healthcare professionals with active registration. A Healthcare Professional can practice once the license is issued. <u>Access the service</u> through the facility account.

Cost: 3020AED (Doctors/Dentists) 1020AED (Nurses/Allied Health) Average Processing Time : Instant For Additional documents (e.g. Medical Fitness): 1 working day The facility where the healthcare professional will work can now activate the license.

**<u>Step 1</u>**: Login to the facility account and access the Health Licensing Service. Go to the 'Facility Dashboard'. Click on the 'Healthcare Professionals' widget.

|                                                                                                    | Strait                                                                                                    | eter, Tatalis I. Weileter, Oscieneesso I. 💉 🔧                                                                                                    |
|----------------------------------------------------------------------------------------------------|----------------------------------------------------------------------------------------------------|----------------------------------------------------------------------------------------------------|
| Active Applications:       0     Returned to you     3       3     Submitted       2     Under Review       14     Drafts | Fadity Licence<br>valid for<br>8 Months<br>Serve 21 May 2021<br>General Hospital (50- 100)<br>81 Speciative<br>Active License | Sick Leave<br>83<br>Remaining<br>O Insood this memb<br>0 Particing approval                                                                      |
| 21 Total Applications                                                                                                    | C.                                                                                                    |                                                                                                    |
| Healthcare Professionals<br>247<br>Total Professionals<br>9 211 Expired Reme(x)<br>9 20 Expiring score                    | Violations<br>AED<br>800 @                                                                                                    | Relevant Services<br>Ameril Facility License<br>Activate Professional License<br>Add/Upgrade Professional License<br>Cancel Professional License |

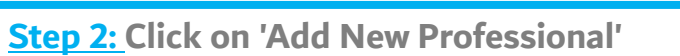

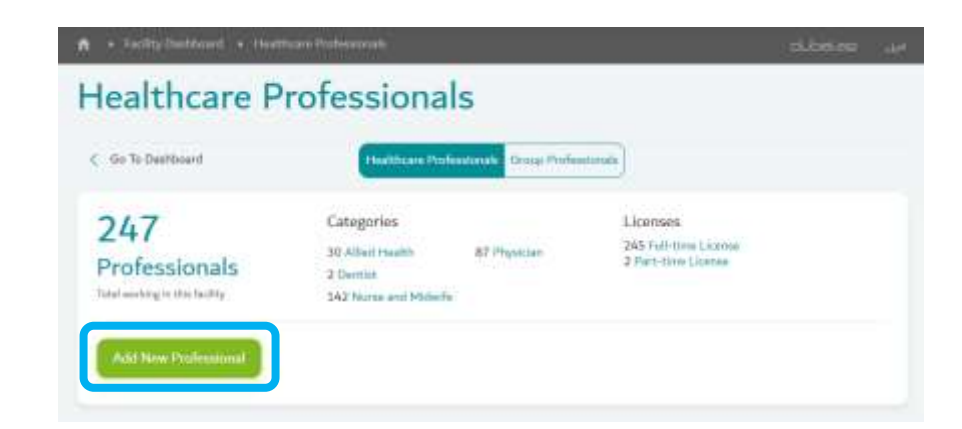

## Activate Professional License – Full time

**n** 

► Facility Services ► Activate Professional License

# Activate Professional License

▼ Search For Professional

Professional DHA Unique ID
Professional DHA Unique ID
Search
Please make sure you provide the correct information in all fields
Confirm

**<u>Step 3:</u>** The service for 'Activate Professional License' will open. Type the professional's unique ID and click 'Search'.

After finding the professional, click 'Confirm'.

## **Activate Professional License**

Selected Professional Details

**<u>Step 4</u>:** The 'Selected Professional' section will appear.

Scroll down until you reach 'Selected Professional Details'.

Under 'Select license type', choose Full-time License.

Tick the box beside the position. \*Note: If available/applicable, multiple positions can be selected.

Enter the Staff ID. Select the joining date and click 'Confirm'.

| Full-time License                                          | •                                                                                          |
|------------------------------------------------------------|--------------------------------------------------------------------------------------------|
| Select Position(s)                                         |                                                                                            |
| Nurse and Midwife-Registered Nurse-Nursing                 |                                                                                            |
| Staff ID(Optional)                                         | Please input your internal facility Staff ID, if exists,<br>else input your DHA Unique ID. |
| Staff ID                                                   |                                                                                            |
| Joining Date                                               | The Joining Date is when the professional will start<br>practicing in the facility         |
|                                                            |                                                                                            |
|                                                            |                                                                                            |
| make sure you provide the correct information in all field | ds                                                                                         |

**A** 

Step 5: After confirming both sections, click 'Submit'.

A bubble confirming the request submission will appear.

**Step 6:** Accept the Invitation - The healthcare professional must login to his/her account and accept the invitation.

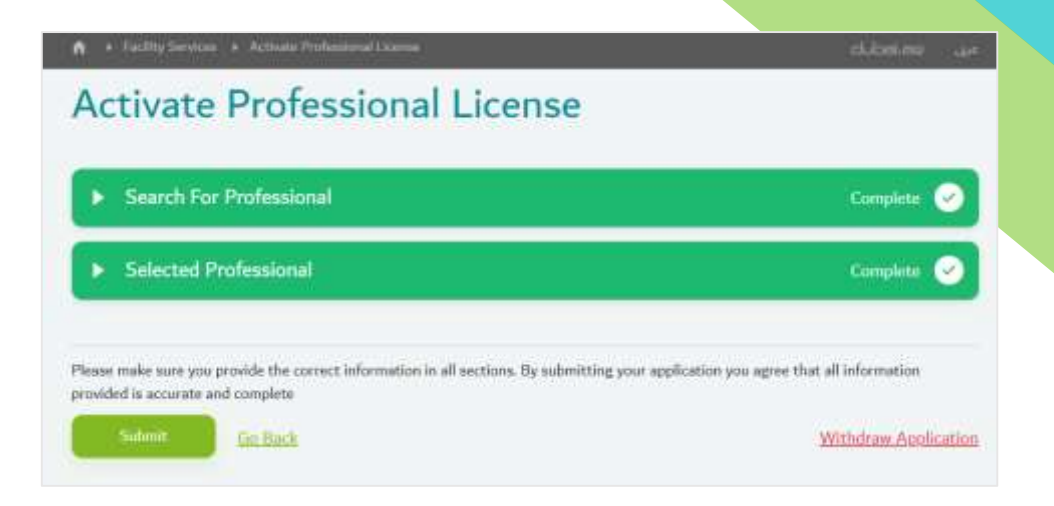

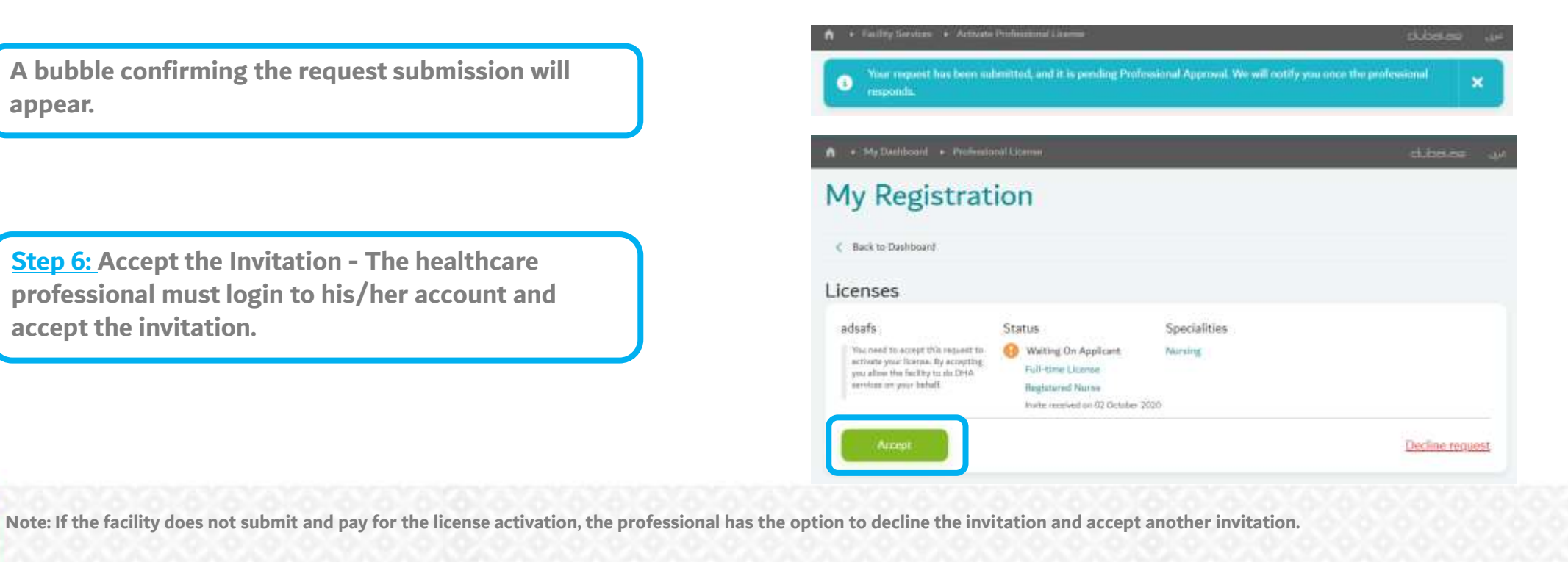

## Activate Professional License

**<u>Step 7</u>:** Login to the facility account and go to 'My Applications', under the 'Active' tab find and open the application with the status 'Accepted'.

### **<u>Step 8:</u>** Fill-up and confirm each step.

Tick the box beside 'I agree to the terms and conditions'. The button will change from 'Save' to 'Review Form'. Review the information on the page, submit and pay for license activation.

| My     | / Appli                  | cations                          |                       |               |            |                |   |
|--------|--------------------------|----------------------------------|-----------------------|---------------|------------|----------------|---|
| < 0    | o To Dashboard           |                                  | Active                | (head         |            | Download Excel | q |
| acce   | pted                     | ×                                |                       |               |            |                |   |
| Status |                          | Application Name                 | Raference No.         | Submitted For | Cost (AED) | Submitted On 💌 |   |
| 1      | Accored<br>02/10/2020    | Activate Professional<br>License | NPL-2020-<br>00000665 | aduate        | 1911       | 02/10/2020     | > |
| 1      | Acceptail<br>17/08/2020  | Activate Professional<br>License | NPL-2020-<br>00000594 | aduate        | 1.00       | 17/08/2020     | > |
| 1      | Accepted<br>100/02/10/00 | Activata Professional<br>License | NPL-2020-<br>00000440 | aduate        | 121        | 17/08/2020     | > |

## Activate Professional License

★ Facility Services ★ Activete Professional License

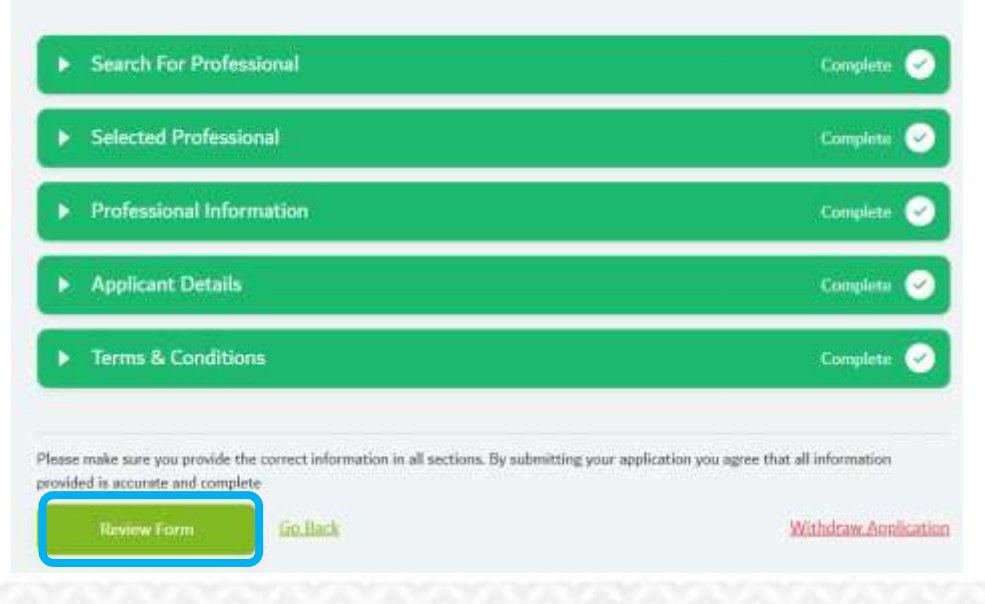

### My Applicati

# My Applications

**Step 9:** The application will be received by DHA for approval. Once issued, you will find the application under the 'Closed' tab of 'My Applications'.

## Step 10:

Click 'eLicense' to download the license. Print, cut and laminate.

The professional can now practice in the facility.

| Co To Dashboard |                  | Active       | Closed        |            | Download Excel |  |
|-----------------|------------------|--------------|---------------|------------|----------------|--|
| npl             | ×                |              |               |            |                |  |
|                 |                  |              |               |            |                |  |
| itatus          | Application Name | Reference No | Submitted For | Cost (AED) | Submitted On 🔻 |  |

### Audit Trail

Below is a detailed view of all the interactions on this application.

|   | Issued<br>19/08/2020                  |  |
|---|---------------------------------------|--|
| • | Payment Exemption Approved 19/08/2020 |  |
|   | Under Review<br>19/08/2020            |  |
|   | Submitted<br>19/08/2020               |  |
|   | eLicense                              |  |

## Sample E-license

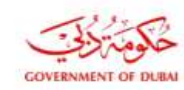

ميثة المنحة بديني DUBAI HEALTH AUTHORITY

|                     | 10.08.2020                                                                           | . I. MI H          |
|---------------------|--------------------------------------------------------------------------------------|--------------------|
| Issue Date:         | 19-08-2020                                                                           | ناريح الإصدار:     |
| Professional Name   | إلواسا تنداس<br>Eloisa                                                               | اسم المهني         |
| DHA Unique ID       | 00012345-00                                                                          | الرقم التعريفي     |
| License Number      | 00012345                                                                             | رقم الترخيص المهني |
| License Type        | ترخیص بدوام کامل<br>Full-time License                                                | نوع الترخيص        |
| License Title       | التمريض القابلةممرض مسجل<br>التمريض<br>Nurse and Midwife-Registered<br>Nurse-Nursing | مسمى الترخيص       |
| License Expiry Date | 19-08-2021                                                                           | تاريخ الانتهاء     |
| Facility Name       | برايم شركة ذات مسؤولية<br>محدوده<br>Hospital LLC                                     | اسم المنشأة        |

Professional License Certificate شهادة ترخيص مهنى

#### Notes:

Remarks/ Restrictions

- This certificate is a proof of issuance of DHA Professional license. It does not require
- signature or stamp.

- To verify this document, Please visit the below link and enter the Barcode.

- Healthcare Professional shall maintain a copy of his/her valid e-License card during clinical practice.

https://services.dha.gov.ae/sheryan/wps/portal/home/services-professional/online-verification

CP\_9.3 F-01

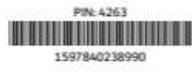

- هذه الشهادة دليل على إصدار الترخيص المهني من قبل هيئة الصحة بدبي، ولا تحتاج إلى ختم أو توقيع. - للتحقق من هذه الوثيقة، يرجى زيارة الرابط أدناه وإدخال الرمز

- يتوجب على المهني الصحي الاحتفاظ بنسخة من بطاقة الترخيص الالكترونية (سارية المفعول) أثناء الممارسة الاكلينيكية.

ملاحظات

ملاحظات:

التعريفي (الباركود)

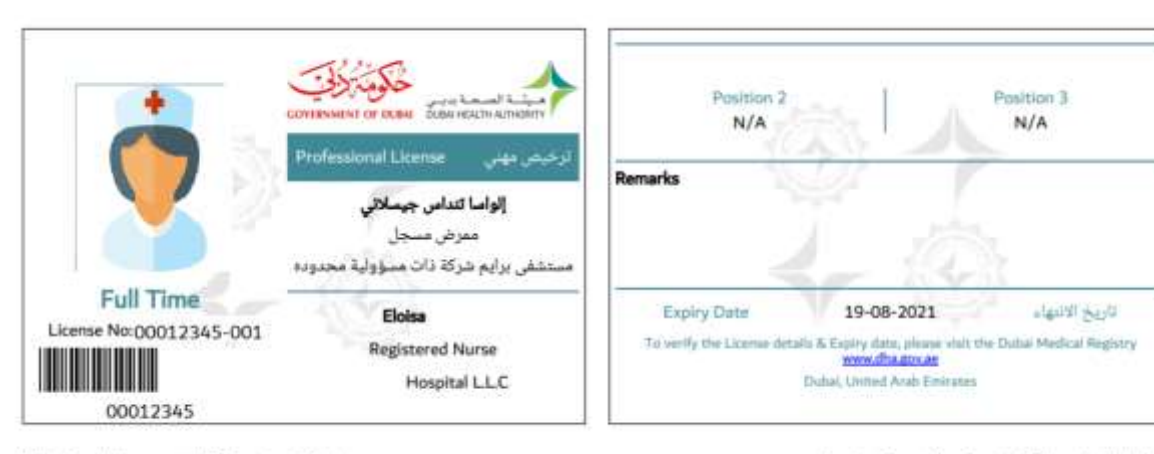

Using the eLicense card: Print, cut and fold

استخدام الترخيص الالكتروني: قم بطباعته وقصه ثم طيه

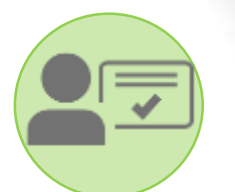

# **Activate Professional License – Part Time**

This service allows Health Facilities to activate full-time, part-time, or trainee licenses for healthcare professionals with active registration. A Healthcare Professional can practice once the license is issued. <u>Access the service</u> through the facility account.

Cost: 4020AED Average Processing Time : Instant If Additional document requested: 5 working days

Notes:

- Part-time permission must be provided by the Medical Director of the full-time facility
- Healthcare facility where the professional will work part-time should be active and should have the healthcare professional's specialty.
- Healthcare professional should grant the facility consent on being licensed
- Pay outstanding fines (if applicable)
- It is the responsibility of both facilities and professionals to maintain a valid medical malpractice insurance covering the healthcare professional. The insurance certificate does not need to be uploaded upon license activation, however, it must be presented to DHA officials when requested.

| License position                                                                                    | Maximum number of Part Time Permissions |
|----------------------------------------------------------------------------------------------------|-----------------------------------------|
| *General Practitioner/ General Dentist/ Nurses & Midwives/<br>Allied Healthcare professionals/ TCAM | 1                                       |
| Specialist (non-surgical specialties)                                                               | 2                                       |
| Specialist (surgical specialties)                                                                   | 4                                       |
| Consultant                                                                                          | 4                                       |
| Specialist under-supervision/ Registrar                                                             | 1                                       |

\*Note: General Practitioners can acquire up to 4 part-time licenses under School Clinics. Part-time license holders are not allowed to rotate in the other branches of the same group.

#### · Fecliny Rankinand

Part-time Permission - The medical director of the full-time healthcare facility must provide permission to the healthcare professional to work part-time in other healthcare facilities.

**Step 1:** The Medical Director will login to his/her account and access the Health Licensing Service. Go to the 'Facility Dashboard'.

Unidete, Tatala | Literiete, Occurrence | 🖌 📲 Facility License Sick Leave Valid for 83 Returned to you 8 Months Remaining and the lost line and see 1 3 Submitted Expires 22 May 2021 General Hospital (50-100) 2 Under Review O Issoed this merely **B1** Specialties O Pandong approval Active License 14 Drafts 21 Total Applications Healthcare Professionals Violations Relevant Services 247 Amend Facility Ucanse AED Total Professionals 800 0 Activate Professional License 211 Expirad license(s) Add/Upgrade Professional License 6 innued to fasility () 20 Expiring soon 868 issued to professionals Cansal Professional License

Step 2: Click on the 'Healthcare Professionals' widget.

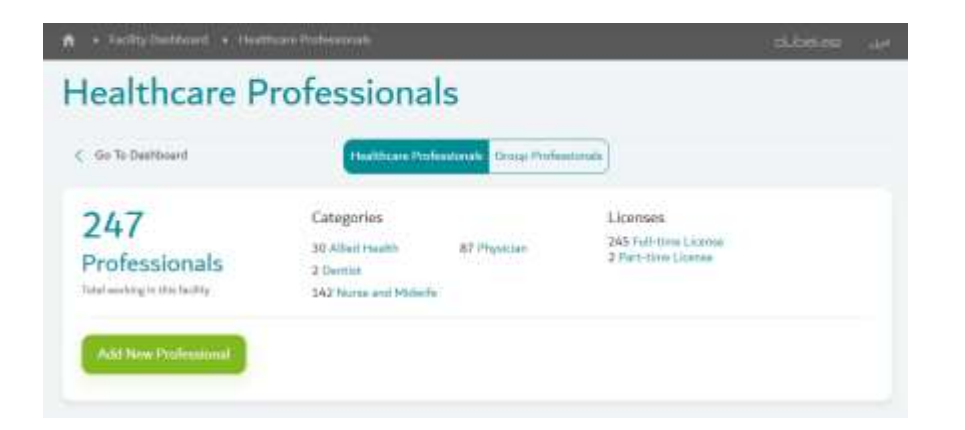

## Activate Part-time License

| Healthcare F                                    | Professional                                                      | s                                        |                                                      | ىرر محمله         |
|-------------------------------------------------|-------------------------------------------------------------------|------------------------------------------|------------------------------------------------------|-------------------|
| < On 1s Dashboard                               | Healthcare Prote                                                  | -ana Group Profes                        | ekyrały                                              |                   |
| 248<br>Professionals<br>Tool weight the factory | Categories<br>30 Alled Health<br>3 Dental<br>343 Norse and Mobile | 87 Physician                             | Licenses<br>246 Fuil-fitm Dome<br>2 Part Heal Isanse |                   |
| Neelam                                          | *                                                                 |                                          |                                                      | Download Local () |
| Neelam<br>Specialist (                          | Jadensupervision - Obstatri<br>ner = Listna No: 000 - 00          | cs And Gynecolog<br>5 • Expiration 38/00 | /<br>//1011                                          | >                 |

| Step 4: On the professional profile page, scroll down to reach the "Group and  |
|--------------------------------------------------------------------------------|
| part-time permission' section. Tick the box beside 'Allow this Professional to |
| apply for part-time licenses'.                                                 |

**<u>Step 3</u>**: Search for the healthcare professional and click on the arrow button beside their details.

| Fadikies assigned on group The fadiky profession erder your | 's medical director can allow the<br>d to practice in other facilities<br>facility groups |
|-------------------------------------------------------------|-------------------------------------------------------------------------------------------|
| Prime order year                                            | facility groups                                                                           |
| •                                                           |                                                                                           |
| Allow this Professional to apply for part time<br>licenses  | can be performed by the<br>afficial direction                                             |

## **Activate Part-time License**

<u>Step 5:</u> The 'Selected Professional' section will appear. Scroll down until you reach 'Selected Professional Details'.

Under 'Select license type', choose Part-time License.

Tick the box beside the position.

Under 'Select Facilities from Group', the option to choose which facilities under the same group the professional can practice in is available.

Select the joining date and click 'Confirm'.

### Selected Professional Details

| Select Position(s) Nurse and Midwife-Registered Nurse-Nursing |                                                                                            |
|---------------------------------------------------------------|--------------------------------------------------------------------------------------------|
| Staff ID(Optional)                                            | Please input your Internal facility Staff ID, if exists,<br>else input your DHA Unique ID. |
| Staff 10                                                      | The Initian Data is also the analysis and all starts                                       |
| Joining Date                                                  | practicing in the facility                                                                 |
|                                                               |                                                                                            |

Follow the rest of the steps in Full-Time license activation. <u>Click here</u>.

# **APPENDIX 1**

Application Status Resubmit Returned Application

# How to Check Application Status

| Status                   | Action                                                                                                    |
|--------------------------|----------------------------------------------------------------------------------------------------|
| DRAFT                    | Application is pending in your account. It is not submitted.                                                                                                    |
| SUBMITTED                | Application is successfully submitted and pending for DHA action.                                                                                                    |
| APPROVED                 | Application is completed.                                                                                                    |
| ISSUED                   | Application is completed, document issued.                                                                                                    |
| RETURNED                 | Application is returned in your dashboard. Read the comment, complete the pending action and re-submit the application.                                                                                                    |
| REJECTED                 | <ul> <li>Application is rejected. Read the comment in the application. Possible reasons:</li> <li>Requirements not met</li> <li>Missing documents</li> <li>Instructions not followed etc.</li> <li>Rejected applications cannot be activated. You must re-apply.</li> </ul> |
| CANCELLED/AUTO-CANCELLED | Application exceeded 90 days without any action.                                                                                                    |

## **Returned Application**

| Step 1: Login to your | account, | open | the | menu | and | select |
|-----------------------|----------|------|-----|------|-----|--------|
| 'My Applications'.    |          |      |     |      |     |        |

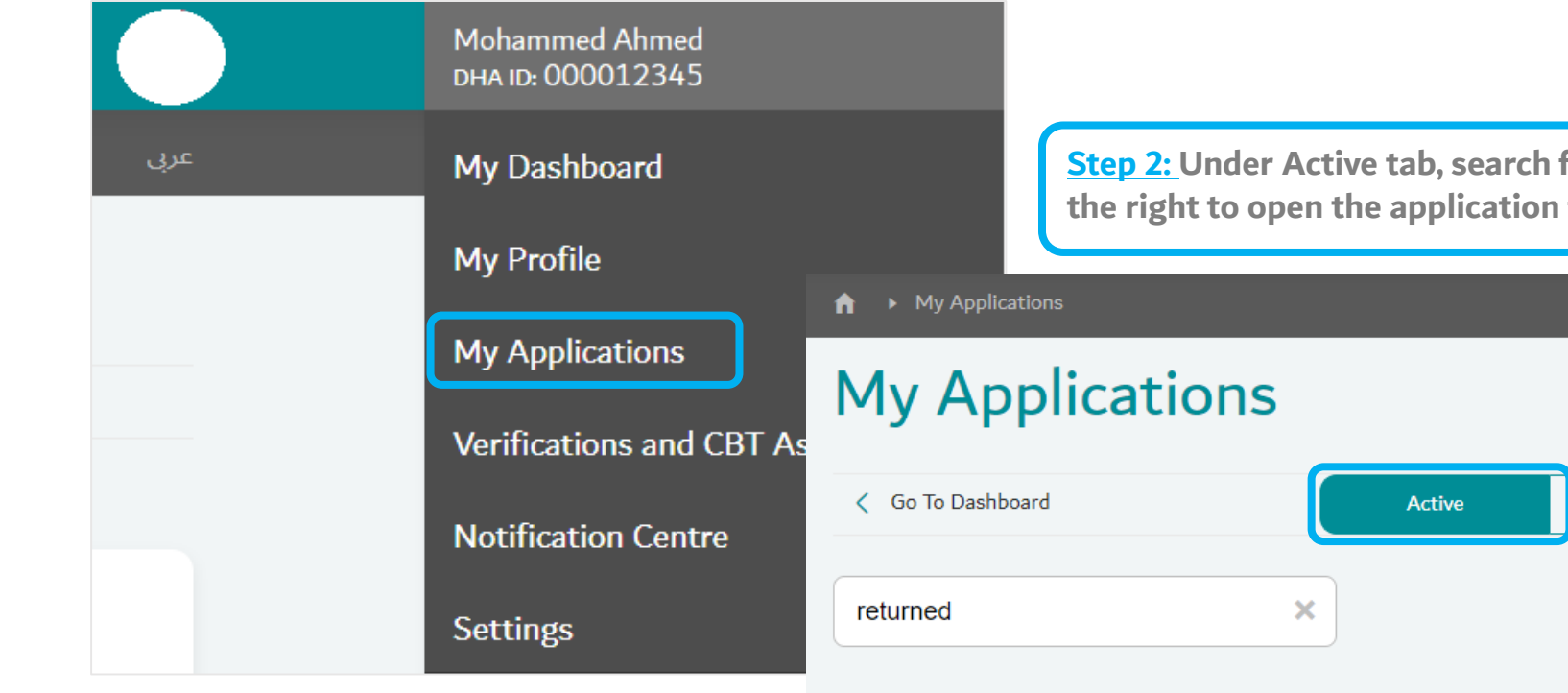

**Step 2:** Under Active tab, search for the status 'Returned'. Click on the arrow on the right to open the application form.

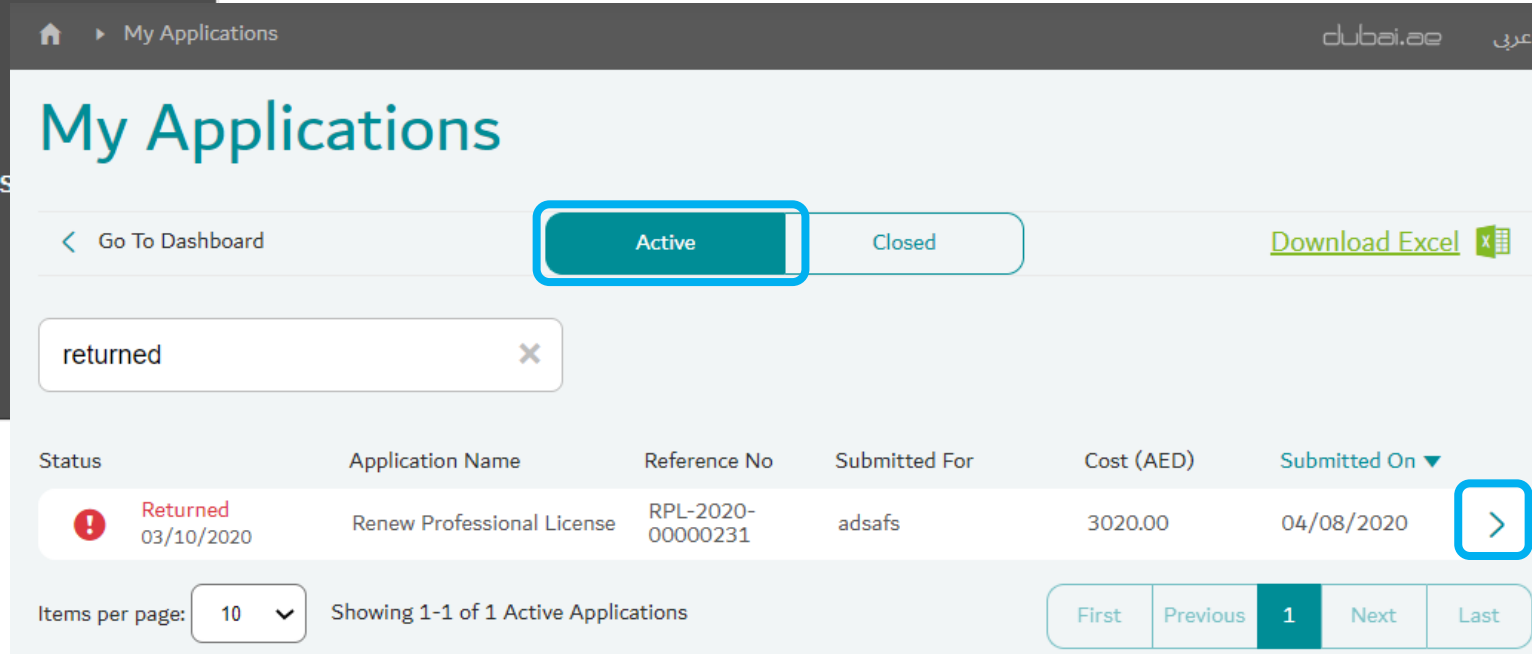

## **Returned Application**

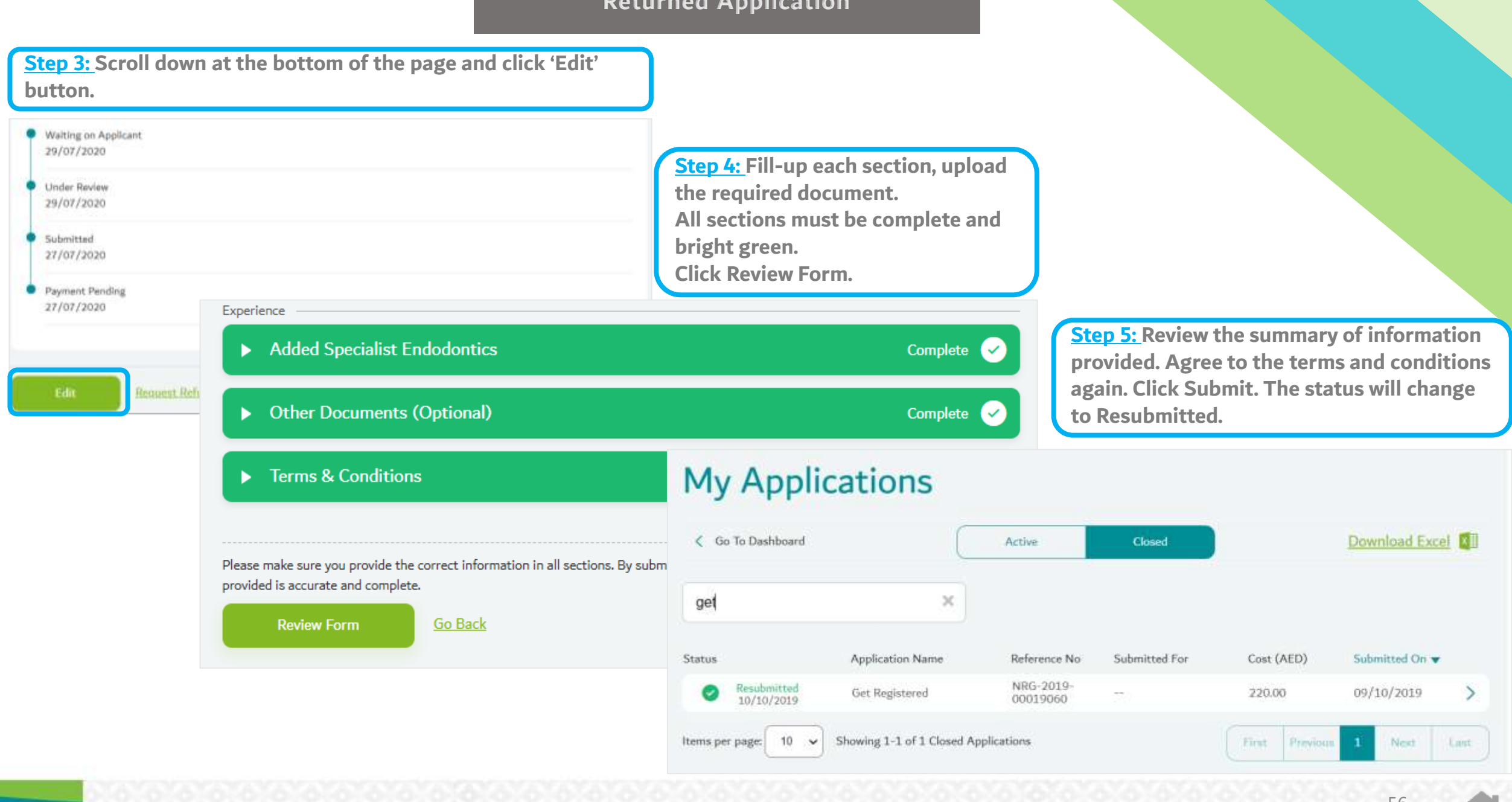

# **APPENDIX 2**

- **Customer Journey for:** 
  - Trainee
  - DHA Staff
- DHCC License Holder
- MOH/HAAD License Holder

**Customer Journey for Trainee License** 

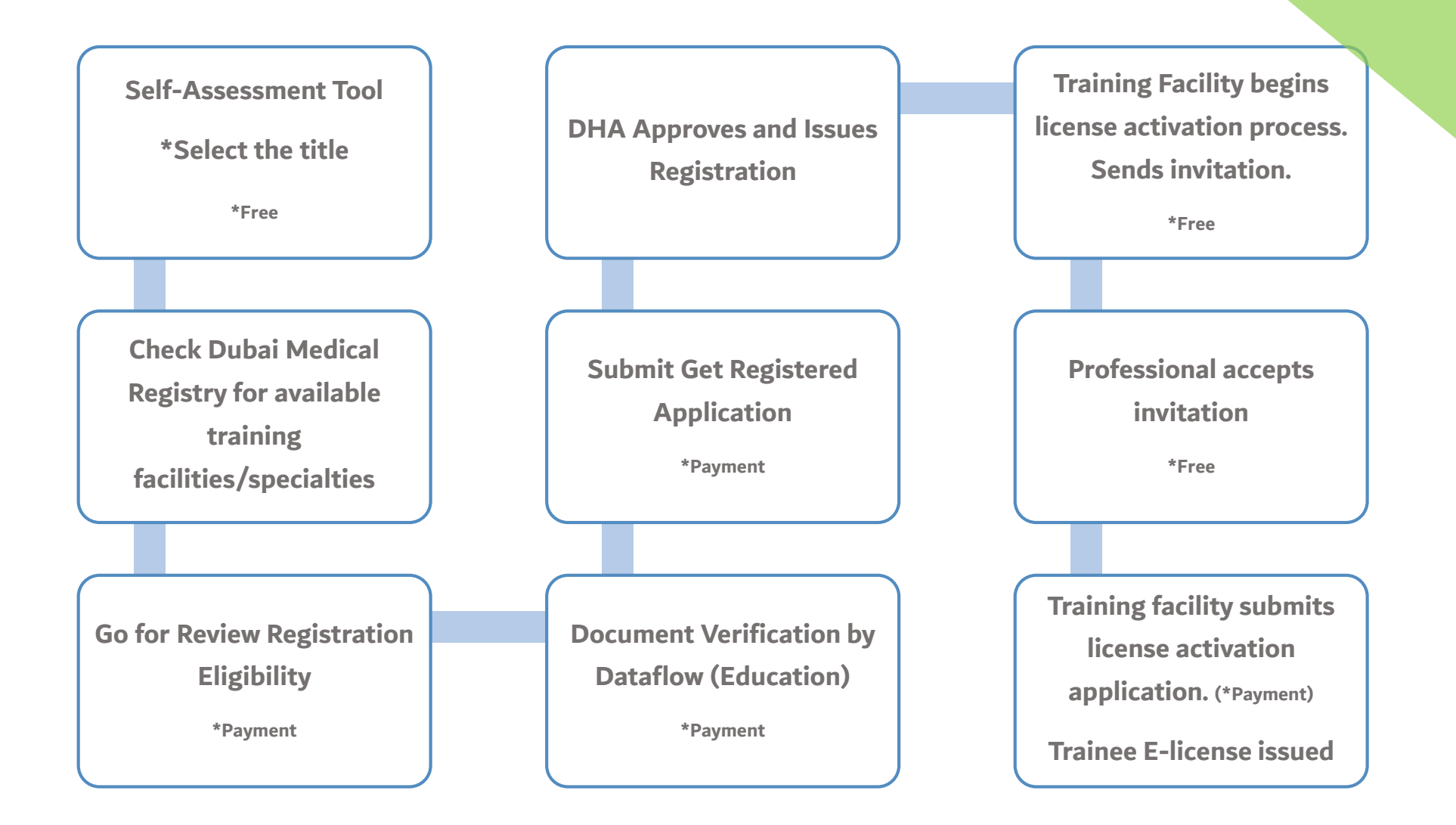

**Customer Journey for DHA Staff** 

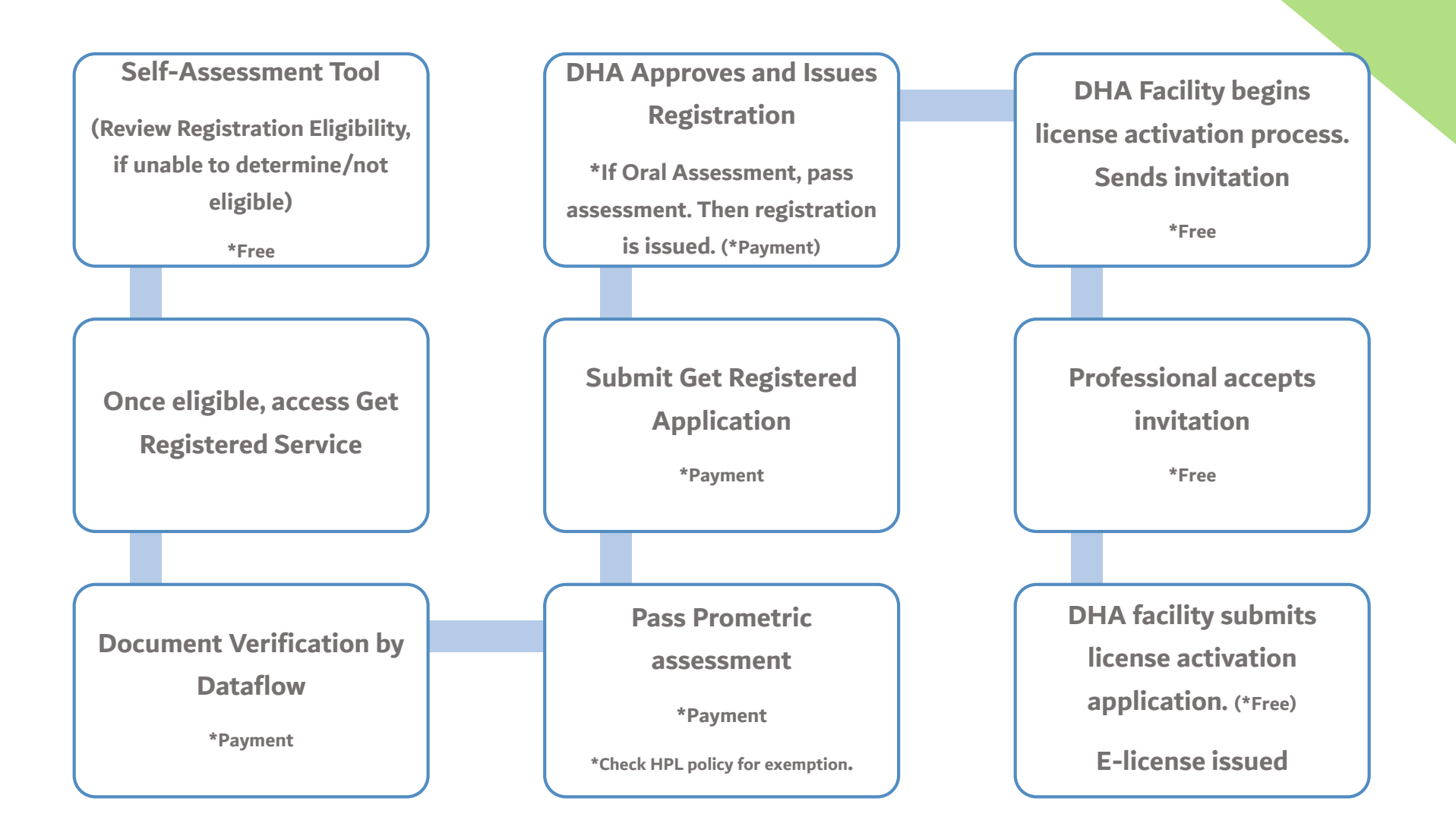

Customer Journey for DHCC License Holders

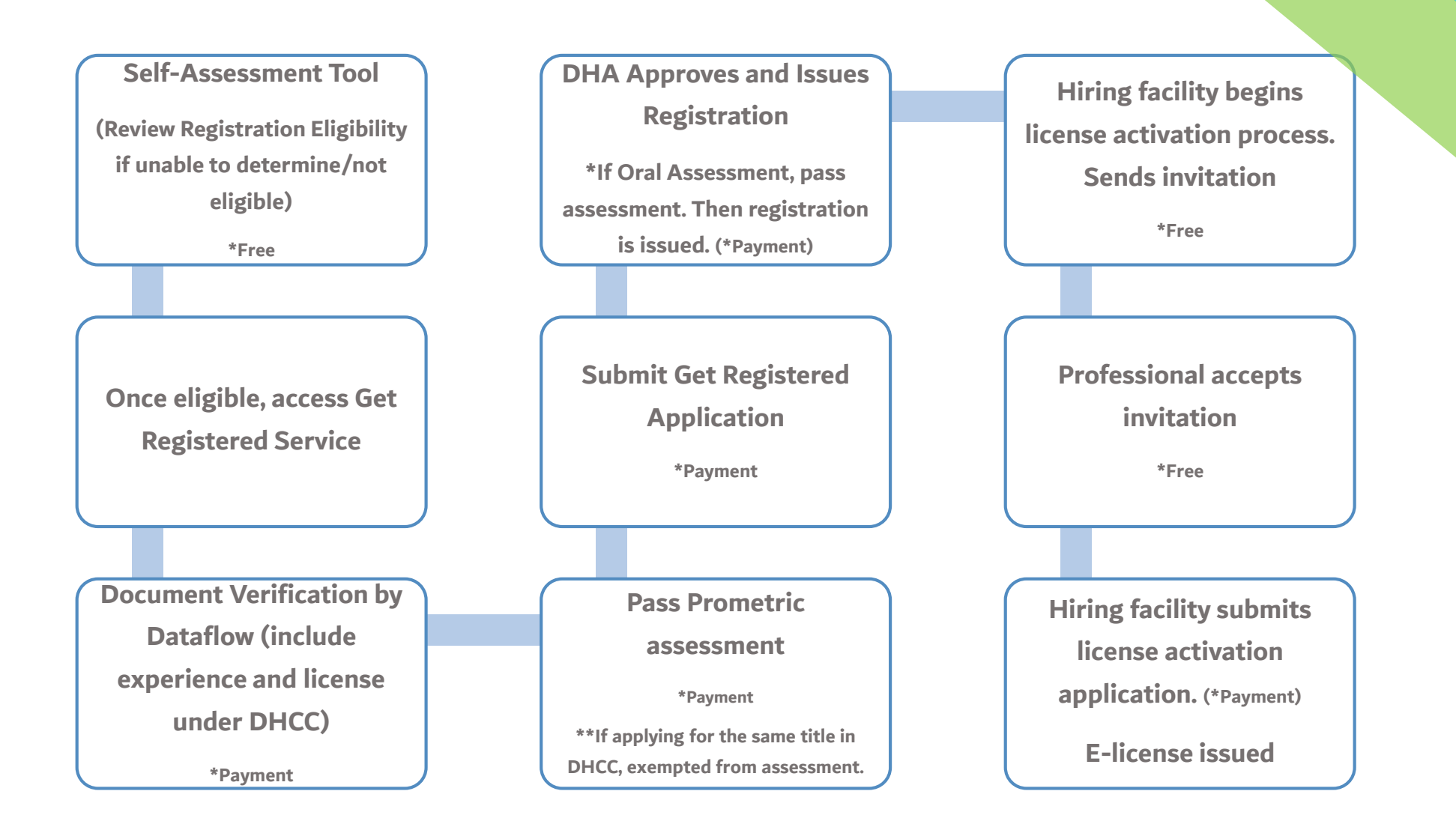

Customer Journey for MOH/HAAD License Holders

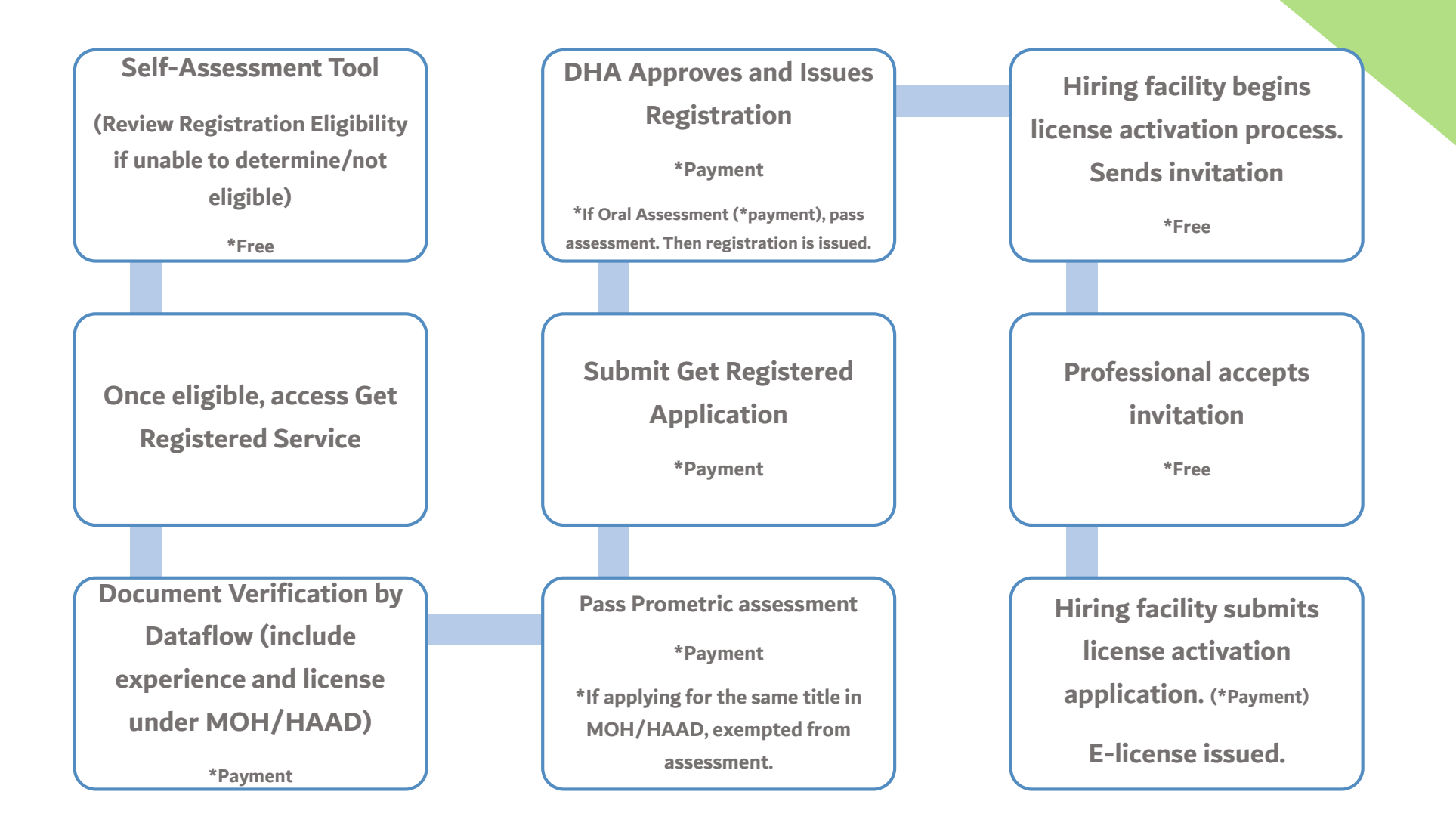

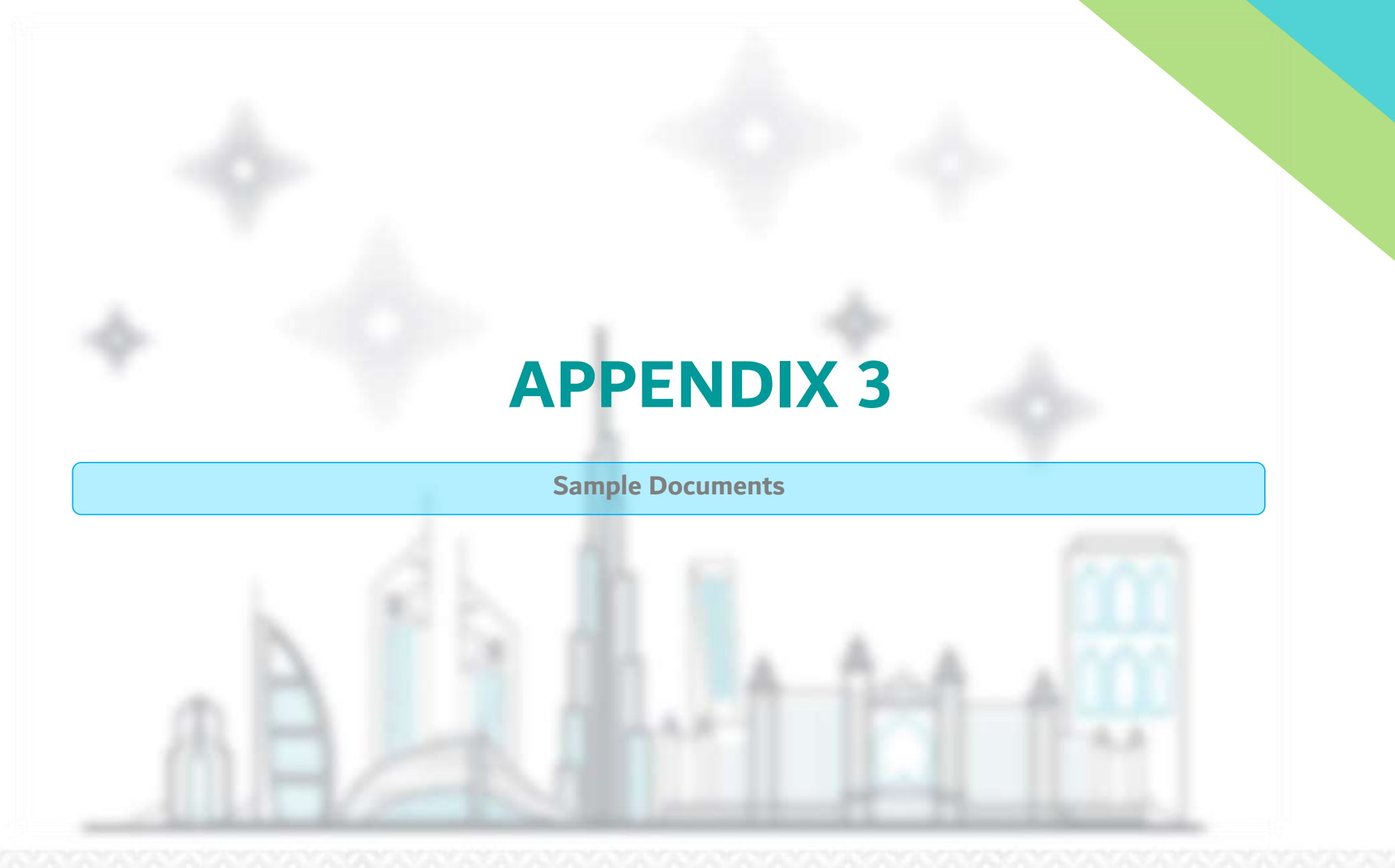

**Basic Degree** 

### **RAK MEDICAL & HEALTH SCIENCES UNIVERSITY**

The Trustees of RAK Medical & Health Sciences University Ras-Al-Khaimah, United Arab Emirates on the recommendation of the faculty of RAK College of Medical Sciences have conferred upon

### Mohammed Ahmed

the Degree of

### BACHELOR OF MEDICINE AND BACHELOR OF SURGERY (MBBS)

in recognition of the fulfiliment

of the prescribed requirements of the program

on this 29th day of September, 2016

RAK-UAF

Dean

Student ID: 11090140

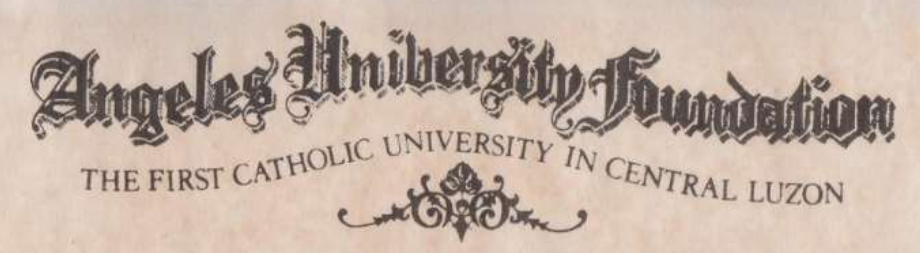

50 All Oen 50 Ahom Shese Presents Oay Come GREEGINGS :

Be it known, that the Board of Trustees, by authority of the Commission on Higher Education, Republic of the Philippines, and on recommendation of the faculty, has conferred upon

## María Santos

who has fulfilled all the requirements therefore, the degree of

## Bachelor of Science in Nursing

with all the rights, honors and privileges as well as the obligations and responsibilities thereunto appertaining.

In testimony whereof, the seal of the University and the signatures of the University President, the University Registrar and the Dean of the College are hereunto affixed.

Given in Angeles City, Philippines this 28th day of March in the year of our Lord two thousand and fourteen.

University President

Dean of the Caller

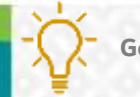

Vice Chancellor

Good to Know: Basic Degree must show the degree acquired, date of graduation, name of the university, stamp/seal of the university, signature of signatories. For more information fer to the PQR. The document verification is done by Dataflow, for assistance contact Dataflow Support Team.

**Specialty Certificate** 

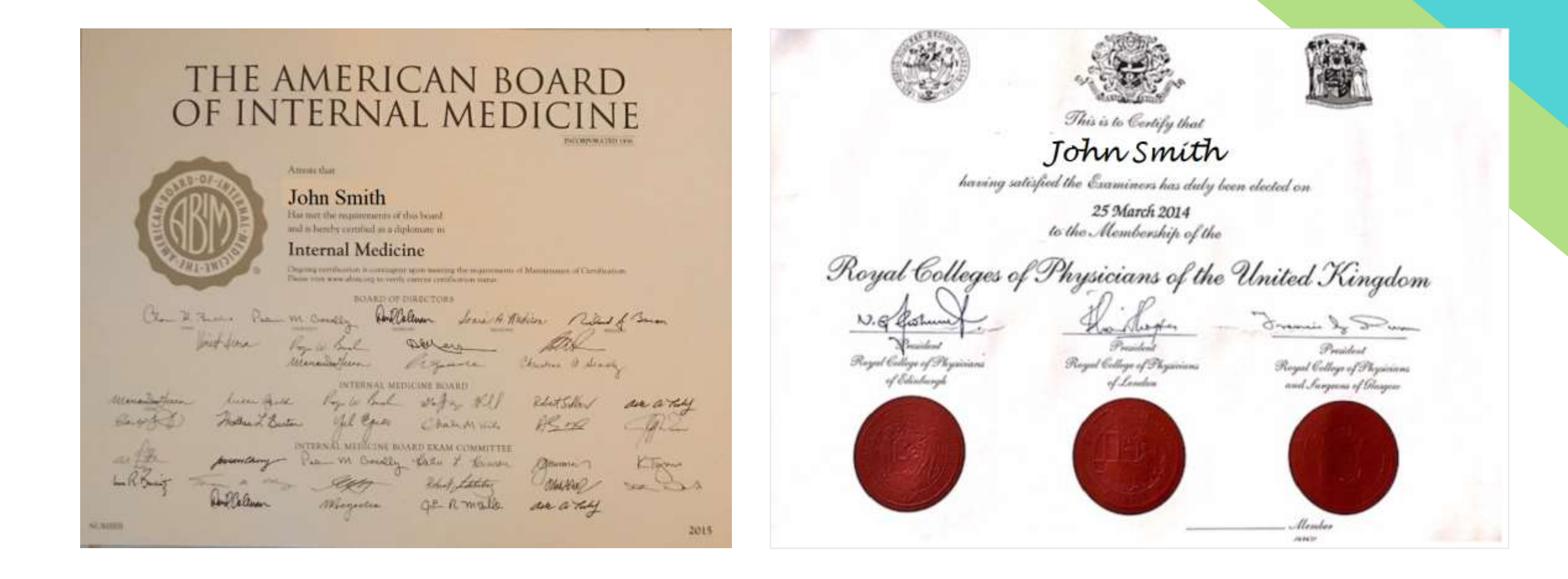

Good to Know: DHA/HAAD/MOH have a unified list of recognized specialty certificates. For more information refer to the <u>PQR</u>. The document verification is done by Dataflow, for assistance contact <u>Dataflow Support Team.</u>

### **Experience Letter**

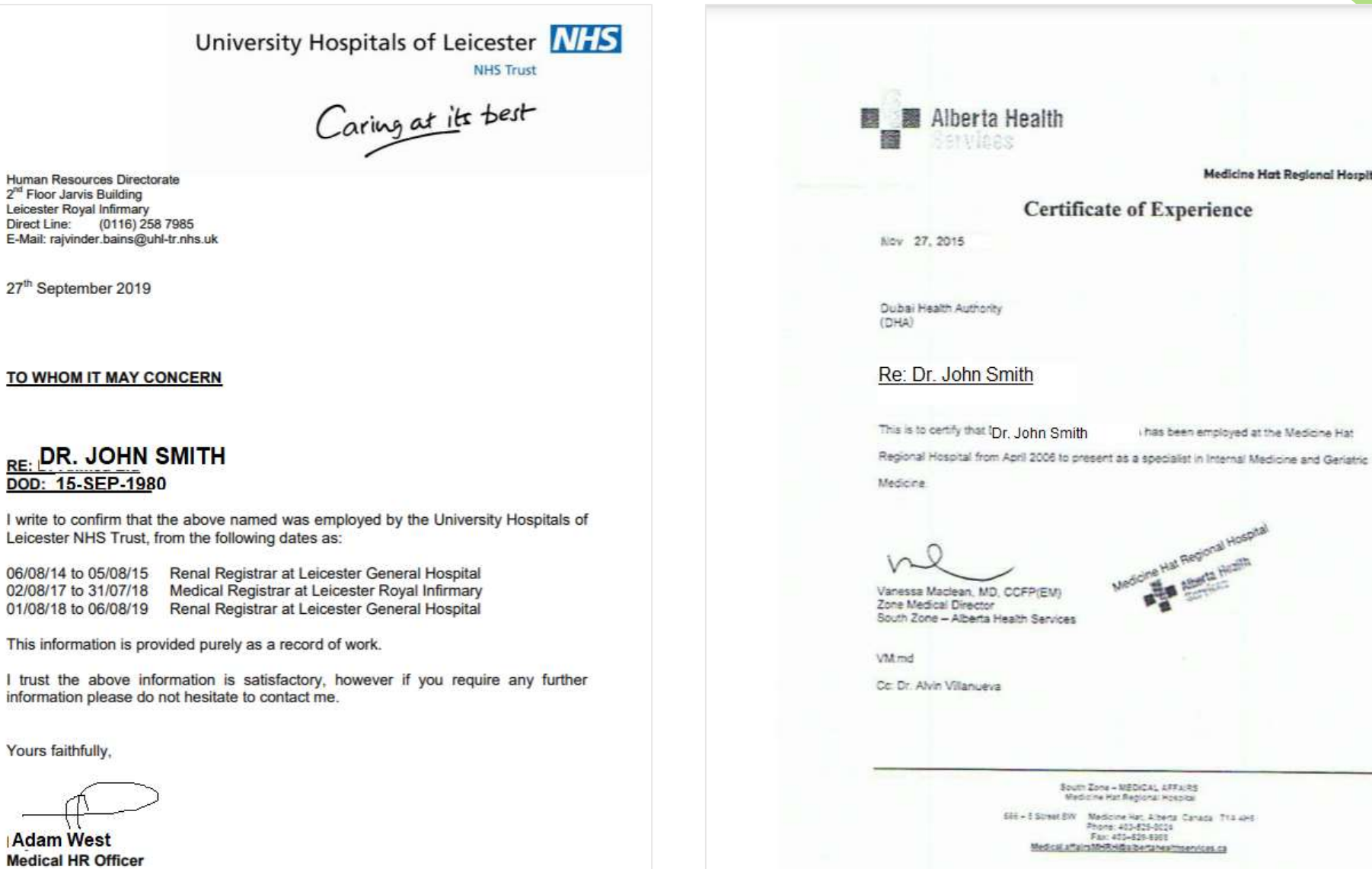

e Hal Regional Hospital

Medicine Hat Regional Hospital

South Zone - NEDICAL LEFALRS Medicine Hat Regional Hospital

Medical affairs MHRHidta berta healthservices.ca

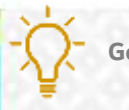

Good to Know: Experience letters must contain the title, practice start and end date. Signed by the HR Department/Medical Director. The document verification is done by Dataflow, for assistance contact **Dataflow Support Team**.

## License/Registration

Type: Consultant Conditions: Full

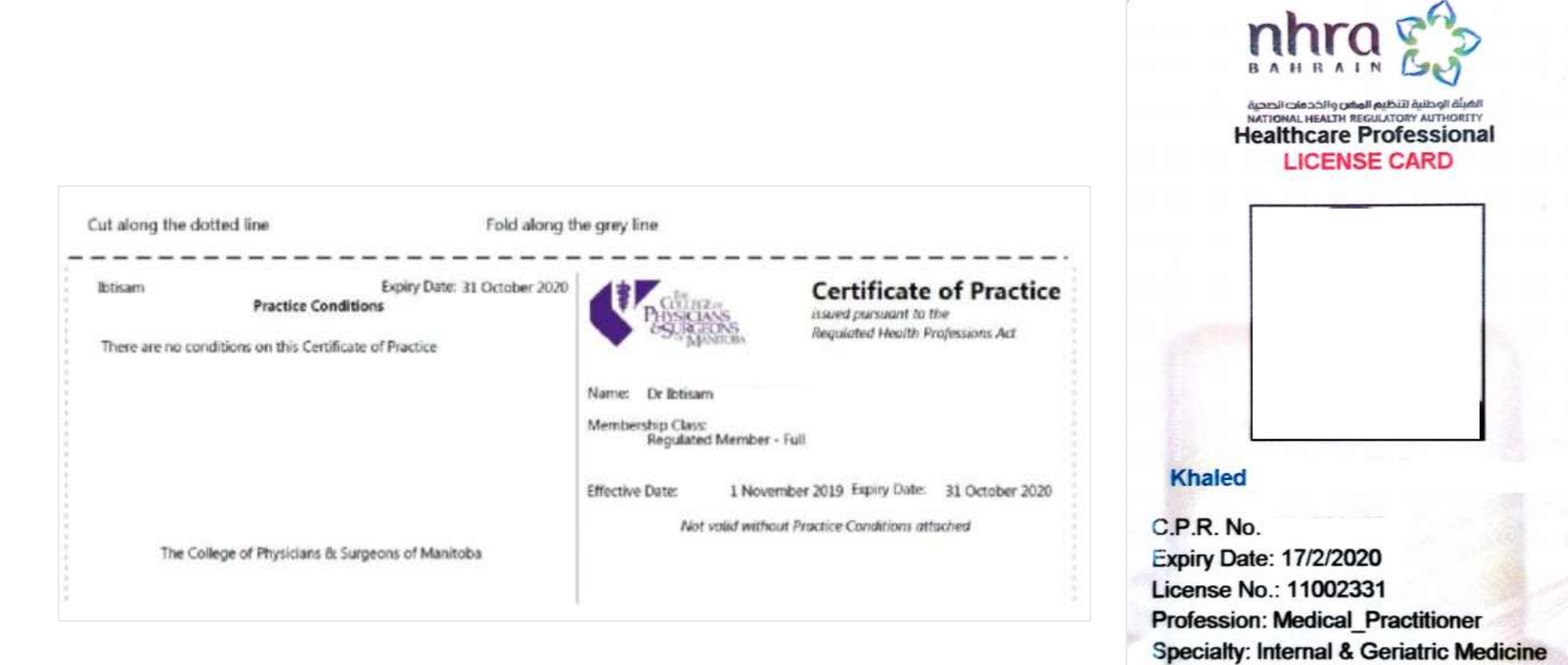

# Good Standing Certificate

| 6/03/2020<br>he Registrar                                                                      |                                     | Medical<br>Council                                                                                                    | CERTIFIC                                                                                                    | CATE OF                                                                                                    |                                        |
|------------------------------------------------------------------------------------------------|-------------------------------------|----------------------------------------------------------------------------------------------------|----------------------------------------------------------------------------------------------------|----------------------------------------------------------------------------------------------------|----------------------------------------|
| ubai Health Authority<br>ealth Regulation Department<br>usiness Village - next to the Clock Tr | Wer PO Boy 4545                     | 3 Hardman Street<br>Manchester M3 3AW                                                                                                | REGISTR                                                                                                    | ATION STATUS                                                                                                    | Austrolian<br>Health Production agency |
| uilding B, Third Floor, Offices #332-3<br>ubai Health Care City<br>ubai<br>nited Arab Emirates | 35<br>Te                            | Email: gmogtgmc-uk.org<br>Website: www.gmc-uk.org<br>Website: www.gmc-uk.org<br>Fat:: +44(0)161 923 6602<br>Fat:: +44(0)161 923 6201 | For the attention of:<br>Dubia Hoath Author<br>Dubia Heath Author<br>Al Makroum Bridge<br>Bur Dubia Area 94<br>United Arab Emirate | ty<br>iy Duilting<br>Street<br>5                                                                                                    |                                        |
| ertificate of Current Professional                                                             | Status (Good Standing)              |                                                                                                    |                                                                                                    |                                                                                                    |                                        |
| ractitionade name:                                                                             |                                     |                                                                                                    | Name                                                                                                    | Christopher                                                                                                    |                                        |
| actitioner s harne.                                                                            |                                     |                                                                                                    | Date of birth                                                                                                    | November                                                                                                    |                                        |
| MC reference number:                                                                           |                                     |                                                                                                    | Profession number                                                                                                    |                                                                                                    |                                        |
| ander: Man                                                                                     |                                     |                                                                                                    | Date of initial registration                                                                                                    | 15 January 1906                                                                                                    |                                        |
|                                                                                                |                                     |                                                                                                    | Registration status                                                                                                    | Registered                                                                                                    |                                        |
| te of birth:                                                                                   |                                     |                                                                                                    | Registration expiry date                                                                                                    | 30 November 2019                                                                                                    |                                        |
| ionality currently held on the GMC                                                             | Register: British                   |                                                                                                    | Profession<br>Resistantion time                                                                                                    | Cheopractor                                                                                                    |                                        |
| nary medical qualification: MB BS                                                              | 1988 Poona                          |                                                                                                    | Oualifications                                                                                                    | Bachelor of Science, University of New South Wales, 1993                                                                                     |                                        |
|                                                                                                |                                     |                                                                                                    |                                                                                                    | Muster of Chiropractic, Macquarie University, 1996                                                                                           |                                        |
| rent status: Full with specialist regi                                                         | stration with a licence to practise |                                                                                                    | Specialty                                                                                                    | Paul .                                                                                                    |                                        |
| ent restriction to practise: None                                                              |                                     |                                                                                                    | Endorsements                                                                                                    | Na                                                                                                    |                                        |
| riction reasons: Not applicable                                                                |                                     |                                                                                                    | Conditions                                                                                                    | Did<br>Ross                                                                                                    |                                        |
|                                                                                                |                                     |                                                                                                    | 380100.0013                                                                                                    | 100                                                                                                    |                                        |
| tion of restriction: Not applicable                                                            |                                     |                                                                                                    | I hereby certily that no disciplin<br>in force in each state and territ                                                            | nary proceedings under the Health Practitioner Regulation National<br>rory, are in progress or are at present contemplated in relation to th | Law, as<br>ie                          |
| of limited registration: 11/04/1994                                                            | l l                                 |                                                                                                    | above-membered practitioner.                                                                                                    |                                                                                                    |                                        |
| of provisional registration: Not ap                                                            | plicable                            |                                                                                                    | If you have any questions in re<br>the anguiry form at www.ahpro                                                                   | lation to this practitioner's registration please contact registration s<br>augovau, or via telephone on 7300 41(1.495 (within Australia)    | talf via                               |
| of full registration: 05/12/1996                                                               |                                     |                                                                                                    | or +61 3 8708 9001 (outside /                                                                                                    | Nostralia).                                                                                                    |                                        |
| of current entry from: 16/11/2009                                                              |                                     |                                                                                                    | pnd                                                                                                    | the .                                                                                                    |                                        |
| cialist Register Entry:                                                                        |                                     |                                                                                                    | C. Ch f                                                                                                    | gnin                                                                                                    |                                        |
| ecialty                                                                                        | Sub-specialty                       | Date of entry                                                                                                    | 6 M                                                                                                    |                                                                                                    |                                        |
| uma and orthopaedic surgery                                                                    | None                                | 20/01/2005                                                                                                    | Serior Regulatory Advisor, Ree                                                                                                    | estration. New South Wales                                                                                                    |                                        |
|                                                                                                |                                     |                                                                                                    | AHPRA                                                                                                    |                                                                                                    |                                        |
| Register entry date: This doctor is                                                            | not on the GP Register              |                                                                                                    | Dated: 8 October 2019                                                                                                    |                                                                                                    |                                        |
|                                                                                                |                                     |                                                                                                    | Australian Health Practition                                                                                                    | er Regulation Agency                                                                                                    |                                        |
| dia di da da Madina ta di                                                                      |                                     | Page 1 of 2                                                                                                    | GPD Box 1958   Syriney NSW                                                                                                    | 2001   www.ahpra.gov.au                                                                                                    | A N PRA                                |
| ang with doctors Working for paties                                                            | nts                                 | The GMC is a charity registered in<br>England and Wales (1089278)                                                                    | The information contained in this meth                                                                                             | ficate rollects the minuration hold by AFPRA as at the above data.                                                                           |                                        |

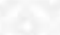

## **Dataflow Report**

CONFIDENTIAL

Page 2 of 6

### Verification Report

The DataFlow Group hereby certifies that the following credential(s) have been authenticated. The result as stated below:

| Report Summary                 |                                                                         |  |  |  |
|--------------------------------|-------------------------------------------------------------------------|--|--|--|
| Applicant Name                 | Zubaida                                                                 |  |  |  |
| DataFlow Case Reference Number | D001-1801-                                                              |  |  |  |
| Issued To                      | Dubai Health Authority<br>P.O. Box 119990 Dubai<br>United Arab Emirates |  |  |  |
| Issued On                      | February 2018                                                           |  |  |  |
| Passport Number                |                                                                         |  |  |  |
| Result                         | Positive                                                                |  |  |  |

| Discrepancy      | The concerned issuing authorities have reported one or more discrepancies in the<br>information provided.                                                                                                    |
|------------------|----------------------------------------------------------------------------------------------------|
| Unable To Verify | One or more component(s) could not be verified due to<br>i) An untraceable or unresponsive issuing authority<br>ii) An unconfirmed affiliation<br>iii) The documents submitted by the applicant were incomplete. |
| Positive         | The concerned issuing authorities have confirmed that the submitted details are verified.                                                                                                    |

|          | Verification Component-Cross Check                                                                                                    |
|----------|----------------------------------------------------------------------------------------------------|
| Remarks  | No derogatory records found.                                                                                                    |
| Comments | Dataflow, hereby, confirms that the report submitted by the applicant for her<br>credentials verified under barcode H005-VR-17-083474 have been analyzed and<br>validated to be correct as on 21/06/2017.<br>Below are the details verified earlier |
|          |                                                                                                    |

CONFIDENTIAL

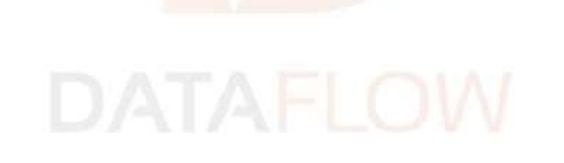

Page 3 of 6

Surgical Logbook

| ELECTIVE  |     |    |      | KING AB<br>LOGI<br>DR. MOH | DULLAH MEDICAL C<br>SOOK April 2017- Se<br>AMIMED | OMPLEX_JEDDAH *<br>atember 2018            |
|-----------|-----|----|------|----------------------------|---------------------------------------------------|--------------------------------------------|
| 20/4/2017 |     | 39 | 18   | Sauci                      | UmbiFical<br>Hernia                               | Reliquir of Umbilical Hernia<br>with Mesh  |
| 16/5/2017 |     | 22 | MT.  | Sauti                      | Left Inguinal<br>hernia                           | Left Bepair of Inguinal<br>Hemia with Mesh |
| 16/5/2017 |     | 40 | м    | Saudi                      | Acute Calcular<br>Cholecystitis                   | Lap. Cholecystectomy                       |
| 18/5/2017 |     | 45 | ŧ.   | Saudi                      | Umbilical<br>Hernia                               | Repair of Umbilical Hernia<br>with Mesh    |
| 1/6/2017  | Ŧ   | 41 | . B. | Sauth                      | Gölter                                            | Total Thyroidectomy                        |
| 6/6/2017  | ī   | 42 | ŧ    | Saudi                      | Acute<br>Pancreatitin<br>with Gallstones          | Lag. Cholecystectomy                       |
| 6/7/2017  | -   | 48 | 84   | Saudi                      | Perianal fistula                                  | EUA and fistulatomy                        |
| 6/7/2017  | 1   | 52 | M.   | Saud)                      | Perlanal fistula                                  | Pistulectomy                               |
| 13/7/2017 |     | 28 | 14   | Saudi                      | Open Wound<br>after Pilanidal<br>Excision         | Rhomboidoplasty for<br>Pilonidal Exclision |
| 16/7/2017 |     | 37 | M    | Saudi                      | Right Inguinal<br>Hernia                          | Right Inguinal Hernia Repair               |
| 25/7/2017 | 115 | 20 | +    | Sand                       | Umbilical<br>Hernia                               | Repair of umbilical hernia<br>wirth mesh   |

| KINGDOM<br>EAST JEI | OF SAUDI ARABIA<br>DOAN HOSPITAL |    |               |                  |        | Amal Arin                          | استا دریا کنربا<br>ستار شسر با                                                             |  |
|---------------------|----------------------------------|----|---------------|------------------|--------|------------------------------------|--------------------------------------------------------------------------------------------|--|
|                     |                                  |    |               |                  | GENERA | L SURGERY CASES                    |                                                                                            |  |
| 349                 | cute -                           | 10 |               | 38               | 100    | -                                  | -                                                                                          |  |
| APRIL 13,<br>2016   |                                  |    | -             | 429/<br>FEMALE   | SALIDI | OrDULIPHASIS                       | CAPAMOSCOPIC DREADORDED SAM                                                                |  |
| MAP 30, 2016        |                                  |    | 34            | BIY.D<br>HENALE  | SAUDA  | UMBLICAL HERRIA                    | HERRORAPHE                                                                                 |  |
| NAV 28, 2026        |                                  | Ī  | 1W<br>20LA    | 28.YD<br>REMALE  | SALIDE | CHRONEC CAUCULAR<br>CHOLECYSTITIS  |                                                                                            |  |
| AUGUST 07.<br>2016  | Ī                                |    | TH.           | 12 V/O<br>FEMALE | SAUCK  | CHILDHIC CALCULAR                  | LAPANOSCOPIC<br>DHOLECHISTECTOMI 42-DRIN                                                   |  |
| OCTOBER 27,<br>2816 | Ī                                | Ī  | MSW           | 34.1/0<br>MALE   | SALICE | LIPCIMA LINCHER ROGHT<br>EAR PINNA | EXCESSION OF LIFOMA UNITS REP/IT<br>BAR PRIME                                              |  |
| OCTOBER 27,<br>2016 | 1                                | Ī  | 194W          | 28 V/O<br>FEMALE | SAUDE  | FILONIDAL SINUS                    | EXCISION OF PROMISELSING                                                                   |  |
| OCTOBER 27.<br>2016 | 1                                | t  | 4/5W<br>235.8 | 28 10/<br>MALE   | SAUCH  | HEMORRHOUDS & ANAL<br>SPENOSS      | HEMOMORY DECEMPT & LATERAL<br>SPERITINGUERP                                                |  |
| OCTOBER 27, 2016    | 1                                | t  | 15W           | 21 170<br>FEMALS | SAUDE  | OHEONEC CALCULAR<br>CHELECOSTITIS  | LAPAROSCOPIC CHOLECTVIECTOMP                                                               |  |
| OC70968 27.         | Ī                                | t  | MOW           | IN TAO           | TOMEN  | RIGHT TRABETIC POINT               | DE BRACKERSINE AND AMPUTATION<br>BROMT BROOMD TOE + FART SH'2 <sup>40</sup><br>ANETATAKSAL |  |

| Prepared by: | Vanessa Alexandra Avisado Rafael<br>Administrative Officer               |
|--------------|--------------------------------------------------------------------------|
| Verified by: | Salam Mahmoud Swaid<br>Senior Administrative Officer                     |
| Reviewed by: | Aisha Ali AlMaamari<br>Head of Healthcare Professional Licensing Section |
| Approved by: | Dr. Hisham Hassan Alhammadi<br>Director of Health Licensing Department   |